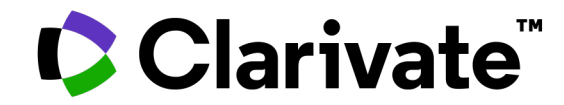

# Boldly Going: Discover Your Past with Ancestry Library Edition

06/14/2023

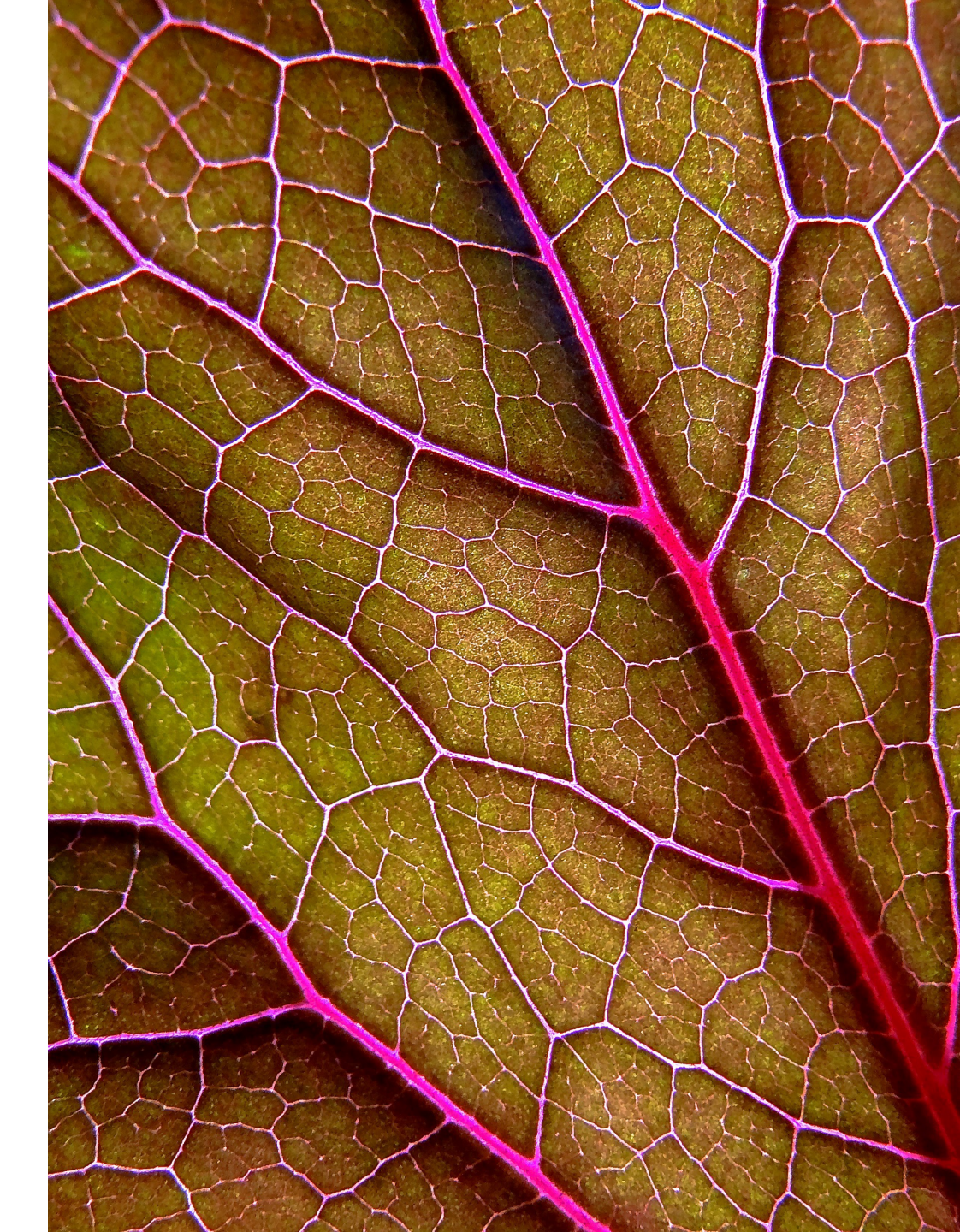

### Session Objectives

## • By the end of this session, you will be able to:

- Locate collections in Ancestry Library Edition
- Explain the differences between Ancestry Library Edition and HeritageQuest Online
- Recall where to find further help

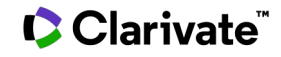

### What is the Difference

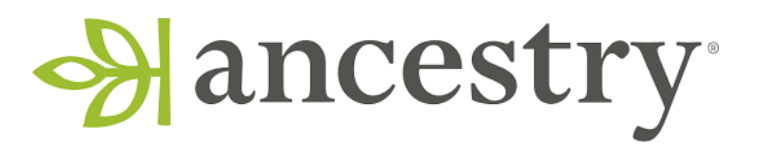

| Ancestry Library Edition                                      | HeritageQuest Online                                                                     | Ancestry.com                                                            |
|---------------------------------------------------------------|------------------------------------------------------------------------------------------|-------------------------------------------------------------------------|
| Library subscription: only available from within the library. | Library subscription: Remote<br>Access                                                   | Individual subscription                                                 |
| Obituary collections                                          | Obituary collections                                                                     | Obituary collections                                                    |
| Some historical newspapers                                    | Freedman's Bank Records &<br>UMI Genealogy & Local History<br>Books microfilm collection | Additional historical newspaper collections                             |
| View only of family trees                                     | No family trees                                                                          | Creation of family trees                                                |
| View only for social networking                               | No social networking                                                                     | Social networking to<br>facilitate conversations<br>between researchers |
| International content                                         | International content                                                                    | The "leaf" connections                                                  |

## What is Ancestry Library Edition?

Popular and recently added collections include:

- U.S. collections
- Canadian collections
- U.K. collections.
- Other international collections
- Military collections
- Multimedia collections

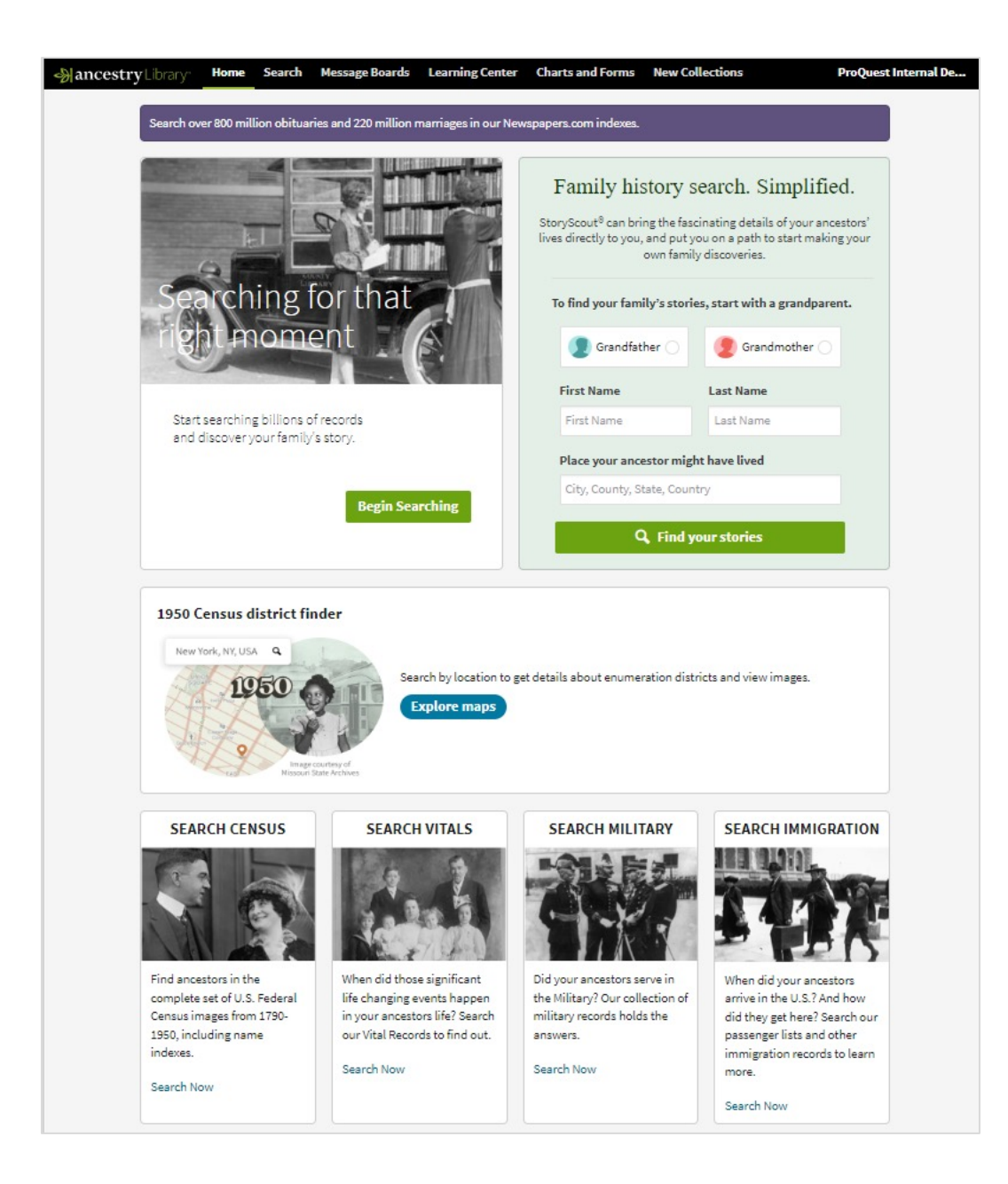

### Clarivate<sup>®</sup>

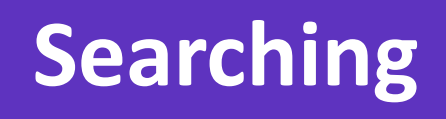

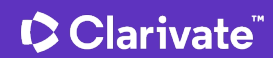

## Ancestry Library Edition: Homepage

- 1950 U.S Census District Finder
- Census
- Vitals

Clarivate<sup>®</sup>

- Military
- Immigration
- Explore Quick Links

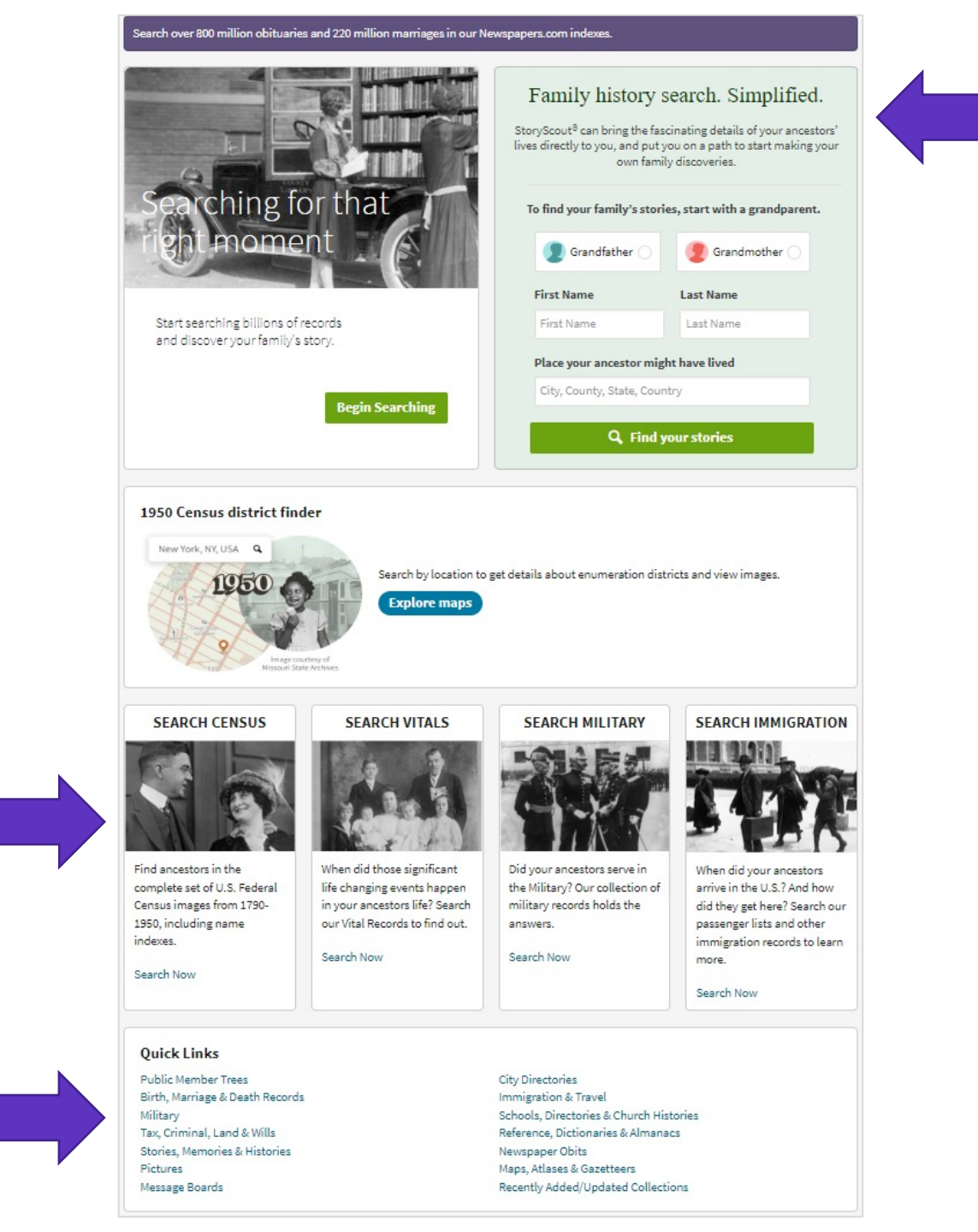

### Search

- Simple search
- Link to expand search
- Explore by location
- Links to collections

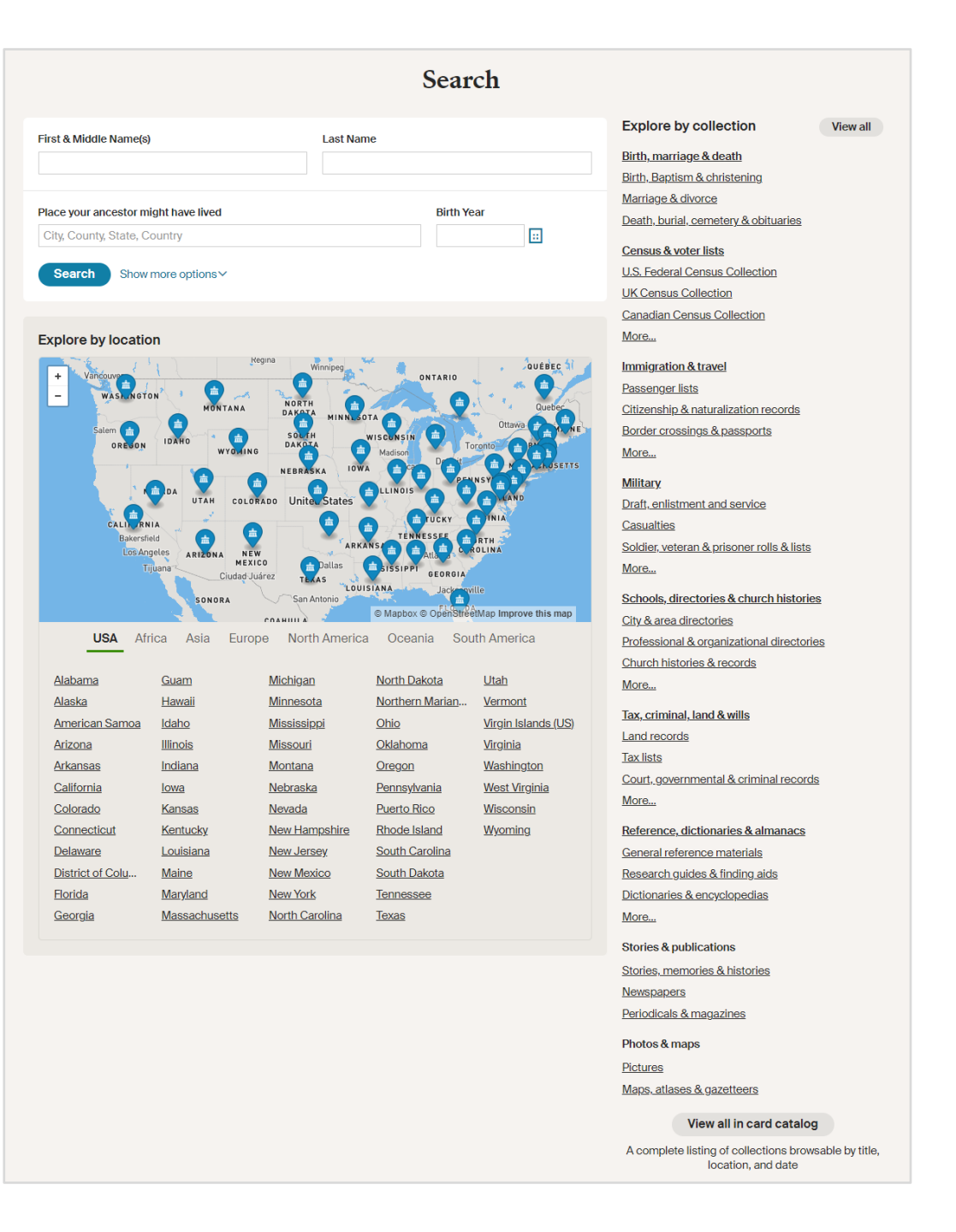

### **Advanced Search**

- If multiple surnames or known by first/middle, try both fields
- Try broad searches first
- Be flexible in your search
- Use truncation symbols to expand options or when you are unsure of a spelling
- Use quotation marks around two or more words

|                                                                             | ne(s)                                                    |                                              | Last Name                                 |                         |    |  |  |  |
|-----------------------------------------------------------------------------|----------------------------------------------------------|----------------------------------------------|-------------------------------------------|-------------------------|----|--|--|--|
| Maya                                                                        |                                                          |                                              | Angelou                                   |                         |    |  |  |  |
| Exact                                                                       |                                                          |                                              | ✓ Exact                                   |                         |    |  |  |  |
| Place your ancest                                                           | or might have                                            | e lived                                      |                                           | Birth Year              |    |  |  |  |
| City, County, Stat                                                          | e, Country                                               |                                              |                                           | 1928                    | :: |  |  |  |
|                                                                             |                                                          |                                              |                                           | ✓ Exact                 |    |  |  |  |
| Add event: Birth                                                            | Marriage<br>Year                                         | Death Lived In An                            | y Event More∨                             | +/-1 year<br>+/-2 years |    |  |  |  |
| Birth                                                                       | 1928<br>✓ Exact                                          | City, County, State                          | e, Country                                | +/-10 years             |    |  |  |  |
| Birth<br>Add family memb<br>Keyword                                         | v Exact<br>er: Father                                    | Mother Sibling Sp                            | e, Country<br>ouse Child                  | +/-5 years              |    |  |  |  |
| Birth<br>Add family memb<br>Keyword<br>Occupation, stre                     | v Exact<br>er: Father<br>et address,                     | Mother Sibling Sp                            | e, Country<br>pouse Child                 | +/-5 years              |    |  |  |  |
| Birth<br>Add family memb<br>Keyword<br>Occupation, stre<br>Gender           | 928<br>✓ Exact<br>er: Father<br>eet address,<br>Ra       | Mother Sibling Sp<br>etc.                    | e, Country                                | +/-5 years              |    |  |  |  |
| Birth<br>Add family memb<br>Keyword<br>Occupation, stre<br>Gender<br>Select | I928<br>✓ Exact<br>er: Father<br>eet address,<br>Ra      | Mother Sibling Sp<br>etc.                    | e, Country                                | +/-5 years              |    |  |  |  |
| Birth<br>Add family memb<br>Keyword<br>Occupation, stre<br>Gender<br>Select | I928<br>✓ Exact<br>er: Father<br>eet address,<br>Ra<br>▼ | Mother Sibling Sp<br>etc.<br>ace/Nationality | e, Country                                | +/-5 years              |    |  |  |  |
| Birth<br>Add family memb<br>Keyword<br>Occupation, stre<br>Gender<br>Select | v Exact<br>er: Father<br>eet address,<br>Ra<br>▼         | Mother Sibling Sp<br>etc.<br>ace/Nationality | e, Country<br>House Child<br>Family Trees | +/-10 years             |    |  |  |  |

## **1950s Census & District Finder**

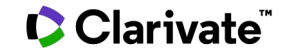

### What's in the 1950 Census?

| T        | F                         | OR H               | EAD O                         | FHOL                                    | ISEHO                                                                         | DLD                         |                                                                                                    | FOR                                                                                                    | LL PE                                                                                                    | RSO                                                                                                    | NS .                                                                                               |                                                                                     |                                                                                                    |                                                                            |                                                                                                    |                                                                                                    |                                                                             |                                                                                   | FOR F                                                                                          | ERSONS 14 YEARS OF A                                                                                                    | GE AND OVER                                                                                                    |                                    |                                                                              | L      |
|----------|---------------------------|--------------------|-------------------------------|-----------------------------------------|-------------------------------------------------------------------------------|-----------------------------|----------------------------------------------------------------------------------------------------|----------------------------------------------------------------------------------------------------|----------------------------------------------------------------------------------------------------|----------------------------------------------------------------------------------------------------|----------------------------------------------------------------------------------------------------|-------------------------------------------------------------------------------------|----------------------------------------------------------------------------------------------------|----------------------------------------------------------------------------|----------------------------------------------------------------------------------------------------|----------------------------------------------------------------------------------------------------|-----------------------------------------------------------------------------|-----------------------------------------------------------------------------------|------------------------------------------------------------------------------------------------|----------------------------------------------------------------------------------------------------|----------------------------------------------------------------------------------------------------|------------------------------------|------------------------------------------------------------------------------|--------|
|          | Ho<br>(ar                 | ouso<br>nd<br>art- | Serial<br>number<br>of dwell- | Is<br>this<br>house<br>on a             | If No<br>in item<br>4-<br>Is<br>this<br>house<br>on a<br>place<br>of<br>three | ata Numbar                  | nairo Number                                                                                                    | NAMB<br>What is the name of the head of this<br>household?<br>What are the names of all other persons<br>who live here?<br>List in this order:<br>The head<br>His wife<br>Ummarice cons and daughters (in order of egs)<br>Married cons and daughters and their families | RELATIONSHIP<br>Enter relationship of<br>person to head of<br>the household, as<br>Head<br>Wife<br>Daughter<br>Grandson<br>Mother-in-law<br>Lodger' wife | RAOE SE2<br>White (W)<br>Negro(Neg)<br>American<br>Indian<br>(Ind)<br>Japanete Ma<br>(Ind)<br>Ohinese<br>(Chi)<br>Filipino<br>(Filipino<br>(Filipino | How<br>old<br>was<br>he or<br>his<br>last<br>birth-<br>day?                                        | Is he<br>now<br>mar-<br>ried,<br>wid-<br>owed,<br>divor-<br>ced,<br>sepa-<br>rated, | Is he<br>now<br>mar-<br>ried,<br>overd,<br>sepa-<br>rated,<br>or<br>never<br>inar-<br>rated,<br>tribular<br>tribular<br>tri |                                                                            | What<br>was<br>this<br>person<br>doing<br>most o<br>last<br>week-<br>work-<br>ing,                      | If H or Ot<br>initem 15-<br>Did this<br>person<br>do any<br>work at<br>all last<br>week, not<br>counting<br>work                                    | If No<br>initem<br>16-<br>Was<br>this<br>per-<br>son<br>look-<br>ing<br>for | If No<br>initem<br>17-<br>Even<br>though<br>he<br>didn't<br>work<br>last<br>week. | If Wk in<br>item 15<br>or Yes in<br>item 16-<br>How<br>many<br>hours<br>did he<br>work<br>last | <ol> <li>Hemployed (Wkinitem 15, or Yesin<br/>2. Hiooking for work (Yesinitem 17), d.<br/>3. For allocher persons, leave blank<br/>What kind of work was he<br/>doing?</li> <li>For enample:<br/>Nails heels on shoes</li></ol> | item 16 or item 18), describe job or busine<br>eartibe last job or business<br>What kind of business or<br>industry was he working inf<br>For example:<br>Shoe factory<br>Farm | Class<br>For PR<br>For QC<br>In OW | it week<br>of worker<br>IVATE employer (P)<br>VERNMENT (G)<br>N business (O) | >      |
| 2 NUMBER | me numerost avenue, or ro | ent)<br>imber      | ing unit                      | farm<br>(or<br>raach)?<br>(Yesor<br>No) | or<br>more<br>acres?                                                          | griculture Questionnairo Nu | Other relatives<br>Other persons, such as todgers, roomers, malds or<br>hired hands who live in, and their relatives | Maid<br>Hired hand<br>Patient, etc.                                                                                                    | (Fil)<br>Other<br>raco-<br>spell out                                                                                                    | (F                                                                                                    | der one<br>year of<br>age,<br>enter<br>month<br>of birth<br>as<br>April,<br>May,<br>Dec.,<br>eta ) | (Mar,<br>Wd,D,<br>Sep,<br>Ner)                                                      | ILEA                                                                                                    | No. or<br>AP for<br>born<br>abroad<br>of<br>Ameri-<br>can<br>par-<br>ents) | keeping<br>house,<br>or<br>some-<br>thing<br>else?<br>(Wk,H,<br>Ot, or U<br>for un-<br>able to<br>work) | around<br>the<br>house?<br>(Include<br>work for<br>pay, in own<br>business,<br>profession,<br>on farm,<br>or un paid<br>family work)<br>(Veser, No) | (See<br>Special<br>Cases<br>below)                                          | does<br>he<br>have<br>a job<br>or<br>busi-<br>ncssî                               | week?<br>(Include<br>unpaid<br>work on<br>family<br>farm or<br>business)                       | Armed forces                                                                                                    | (Industry)                                                                                                    | (P, G, 0, or NP)                   | t business (NP)                                                              | NUMBER |
| TIN      |                           | 2                  | 3                             | 4                                       | 5                                                                             | 6                           | 7                                                                                                    | 8                                                                                                    | ANK                                                                                                    | 10                                                                                                    | 11                                                                                                 | 12                                                                                  | BLA                                                                                                    | NK 14                                                                      | 15                                                                                                    | 10                                                                                                    | 17                                                                          | 19                                                                                | 10                                                                                             | 200                                                                                                    | 2015                                                                                                    | 20.0                               | C                                                                            | L'N'L  |
| 1        |                           |                    |                               |                                         |                                                                               |                             | ·                                                                                                    |                                                                                                    |                                                                                                    | 10                                                                                                    |                                                                                                    | 14                                                                                  | 10 1                                                                                                    | 10                                                                         | 10                                                                                                    | 10                                                                                                    |                                                                             | 18                                                                                | 13                                                                                             | 203                                                                                                    | 200                                                                                                    |                                    |                                                                              | 1      |
| 2        |                           |                    |                               |                                         |                                                                               |                             |                                                                                                    |                                                                                                    |                                                                                                    |                                                                                                    |                                                                                                    |                                                                                     |                                                                                                    |                                                                            |                                                                                                    |                                                                                                    |                                                                             |                                                                                   |                                                                                                |                                                                                                    |                                                                                                    |                                    |                                                                              | 1      |

- Name and Address
- Relationship to Head of Household
- Race, Sex, Age, Marital Status
- State or country born in
- What was this person doing most of last week working, keeping house, or something else?
- Did this person do any work at all last week, not counting work around the house? (Includes work for pay, in own business, profession, on farm, or unpaid family work.)
  - If yes, How many hours did he work last week? (Include unpaid work on family farm or business?)
- What kind of work and business

## **Questions for Sample Lines from 1950 Census**

- Additional questions asked of six persons whose name fell on a Sample line
  - A year ago same house, on a farm, same county
  - What country was mother and father born in
  - Highest grade attended
  - Last year's income
  - Armed Forces service
- Person on last sample line asked several more questions
  - Previous jobs
  - Marital history
  - Children born

|                                                            |                            |                                                          |                                                                            |                                                     |                                                                                                | TH      | QUESTIONS BEI                                                                              | LOW                             | ARE F                                                                                                    | OR PE                    | RSONS LIST                                                                                                    | ED ON                                                                                                    | N SAM                                                                                                    | PLE LIN                                                                                                    | ES                                                                                                    |                                                                                                    |                                                                                         |                                                                                                    |                                                                                                    |                                                                                                    |                                                       |                                                                                       | and and and and and and and and and and |
|------------------------------------------------------------|----------------------------|----------------------------------------------------------|----------------------------------------------------------------------------|-----------------------------------------------------|------------------------------------------------------------------------------------------------|---------|--------------------------------------------------------------------------------------------|---------------------------------|----------------------------------------------------------------------------------------------------|--------------------------|----------------------------------------------------------------------------------------------------|----------------------------------------------------------------------------------------------------|----------------------------------------------------------------------------------------------------|----------------------------------------------------------------------------------------------------|----------------------------------------------------------------------------------------------------|----------------------------------------------------------------------------------------------------|-----------------------------------------------------------------------------------------|----------------------------------------------------------------------------------------------------|----------------------------------------------------------------------------------------------------|----------------------------------------------------------------------------------------------------|-------------------------------------------------------|---------------------------------------------------------------------------------------|-----------------------------------------|
|                                                            |                            |                                                          |                                                                            |                                                     | FOR A                                                                                          | LL AGES |                                                                                            |                                 |                                                                                                    |                          |                                                                                                    |                                                                                                    |                                                                                                    |                                                                                                    | FOR                                                                                                    | PERSON                                                                                                    | S 14 YI                                                                                 | BARS OF                                                                                                    | AGE AN                                                                                                    | D OVER ~                                                                                                    |                                                       |                                                                                       |                                         |
| Wa<br>he<br>livin<br>this<br>san<br>hou<br>a<br>yea<br>ago | ng<br>ng<br>s<br>ne<br>ise | Was<br>he<br>living<br>on a<br>farm<br>a<br>year<br>ago? | Was<br>he<br>living<br>in<br>this<br>same<br>coun-<br>ty a<br>year<br>ago? | What o<br>County<br>(fecunty unknown, otter name of | Iffioin team 23<br>ounly and State was he living<br>in a year ago?<br>State or foreign country | LEAVE   | What country were<br>father and mother bor<br>(Enter US or name of<br>Territory, possaion, | his<br>ra in?<br>LEAVE<br>BLANK | is the<br>highest<br>grade<br>of<br>school<br>that<br>he has<br>at-<br>tendedi<br>(Enter<br>one<br>grade-<br>see codes | finish<br>this<br>grade? | attended<br>school så any<br>time since<br>February 1st?<br>(For those under 30<br>years of age check<br>Yes or No<br>For those 30 years<br>of der over, oheek 30 | for work'<br>(Yesin<br>item 17)-<br>How<br>many<br>weeks<br>has he<br>been<br>looking<br>for<br>work?<br>(Num-<br>berof | is how<br>many<br>weeks did<br>this person<br>do any<br>work atall,<br>no touml-<br>ing work<br>around the<br>house?<br>(Number<br>of weeks | Last year<br>(1949), how<br>much money<br>did he earn<br>working as<br>an employee<br>for wages<br>or salary?<br>(Enter amount<br>before dedus-<br>tions for taxes, | Last year,<br>how much<br>money<br>did he earn<br>working<br>in his own<br>business,<br>profession<br>al practice<br>or farm?<br>(Enter not | Last year,<br>much mot<br>ho receive<br>interest, o<br>dends, vei<br>allowance<br>sions, ren<br>other inco<br>(aside fro<br>carnings) | how L<br>ey did<br>from<br>ivi-<br>eran's ti<br>s, pon-<br>ti<br>s, or<br>me-<br>m<br>s | ast year<br>1949), how<br>ucch money<br>id his rela-<br>ves in<br>his house-<br>old earn<br>vorking for<br>vages or<br>alary?<br>Amount<br>fore deduc- | Last year,<br>how much<br>money did<br>his rela-<br>tives in<br>this house-<br>hold earn<br>in own<br>business,<br>profession-<br>al practice, | Last year, ho<br>much money<br>his relatives<br>this househo<br>receive from<br>terest, divide<br>veteran's all<br>ances, ponsic<br>rents, or oth<br>income (asid<br>from | W Did h<br>did<br>in-<br>nds,<br>ww-<br>r<br>r<br>AVE | Sever serve<br>S. Armed F<br>Morid inc<br>World inc<br>War ing<br>I pre<br>enf<br>Ser | i o peou s                              |
| AMP8                                                       | -                          | 22                                                       | 23                                                                         | place or nearest place)                             | 24b                                                                                            | D       | 25                                                                                         | R                               | balow)                                                                                                    | 27                       | or over)                                                                                                    | 29                                                                                                    | In 1949)<br>30                                                                                                    | cte.)<br>31a                                                                                                    | (income)                                                                                                    | 31c                                                                                                    | BLANK e                                                                                 | 32a                                                                                                    | (Netincome)<br>32b                                                                                                    | 32c                                                                                                    | ANK<br>G 33a                                          | 33b 33                                                                                | 3e                                      |
|                                                            | Yes<br>No                  | Yes<br>No                                                | Yes<br>No                                                                  | County:<br>or nearest                               |                                                                                                |         | Pather:<br>Mother:                                                                         |                                 |                                                                                                    | Ves<br>No                | 1 Yes<br>2 No<br>V More over                                                                                                    |                                                                                                    | None                                                                                                    | Notes                                                                                                    | Noma<br>¢                                                                                                    | None                                                                                                    |                                                                                         | ] None                                                                                                    | None<br>\$                                                                                                    | Nons                                                                                                    | Yes<br>No                                             | Yes I                                                                                 | Yes                                     |

### Search the 1950 Census district finder

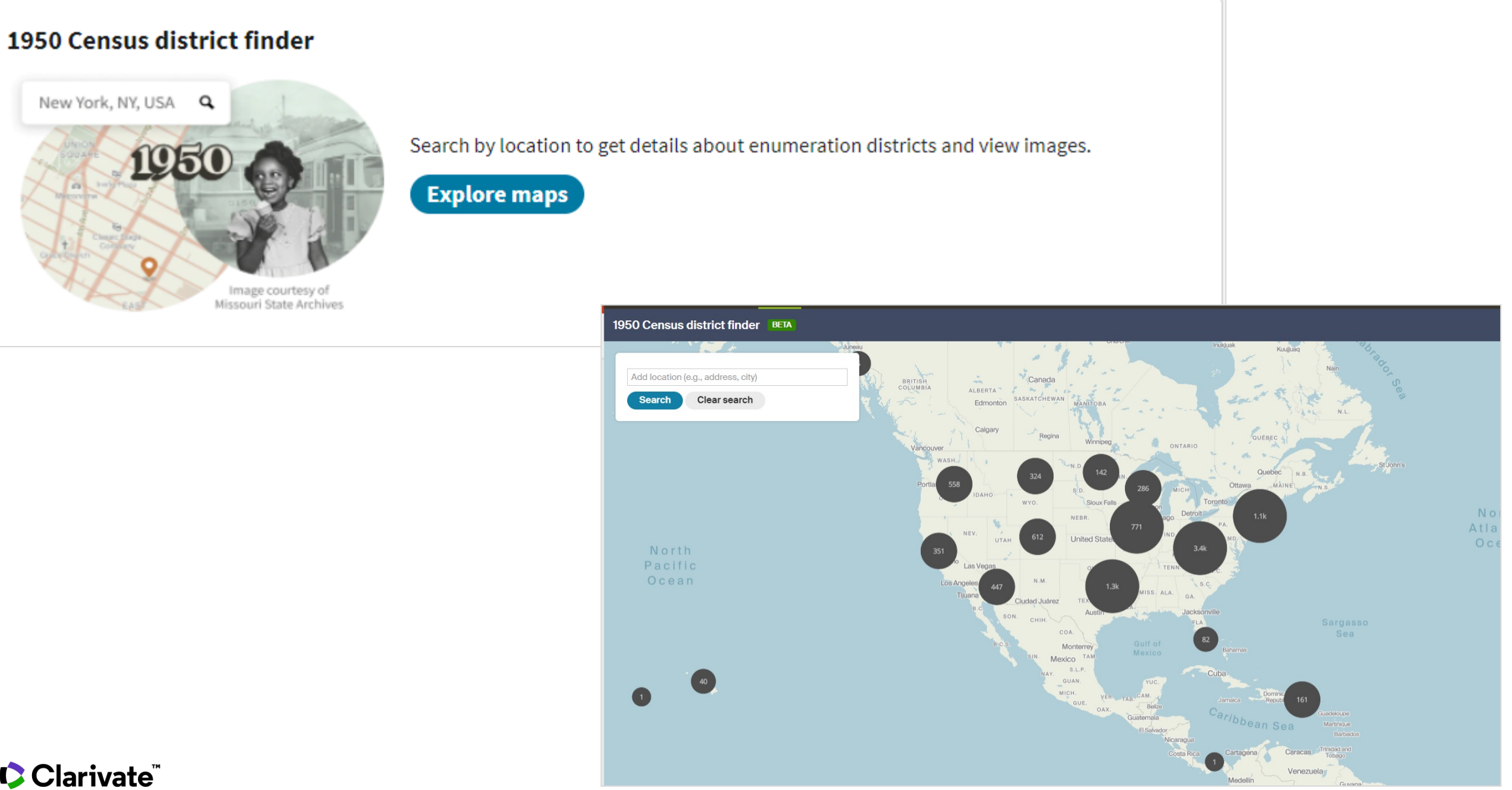

### **1950 Census district finder**

1950 Census district finder BETA

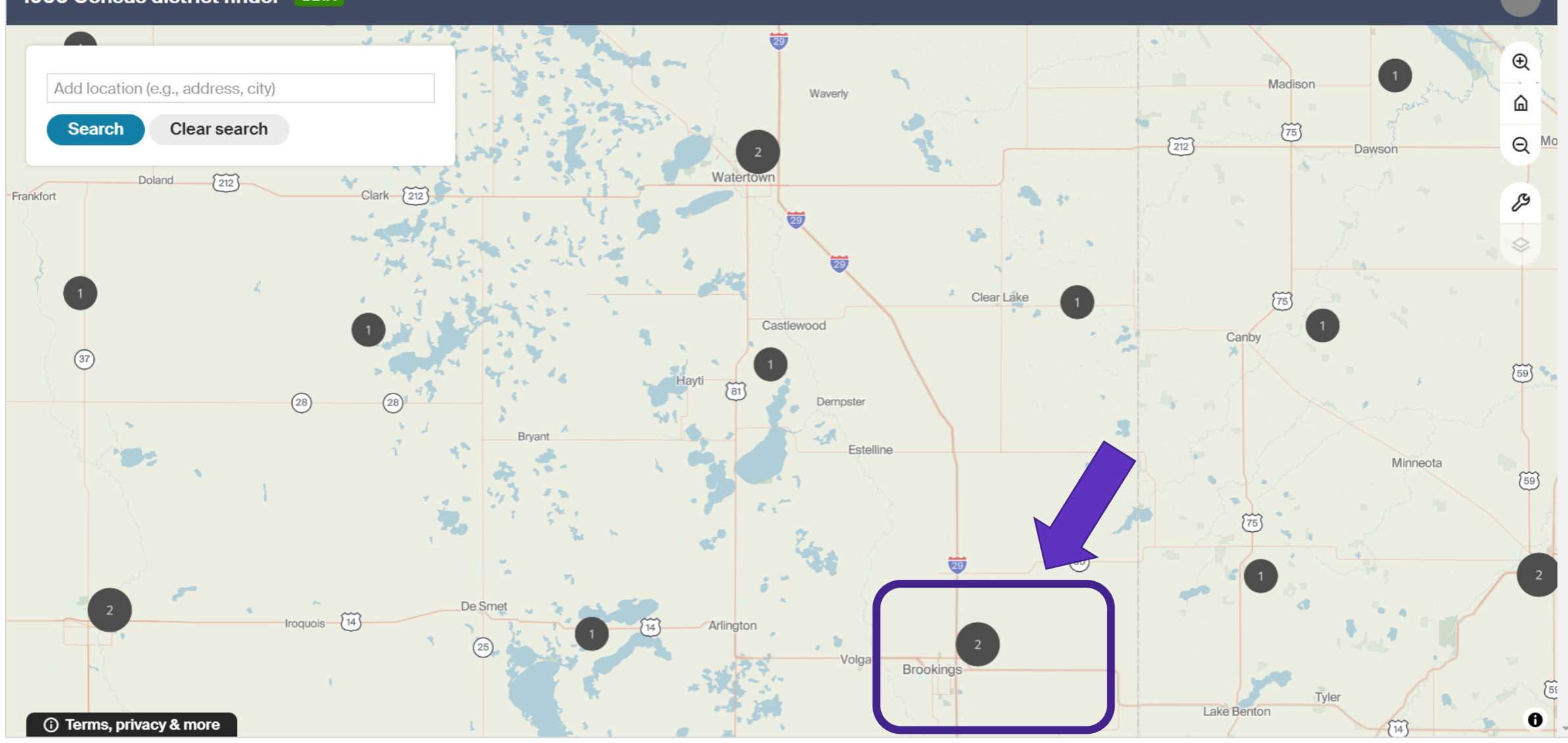

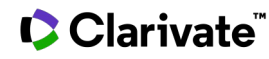

### **Selected Districts**

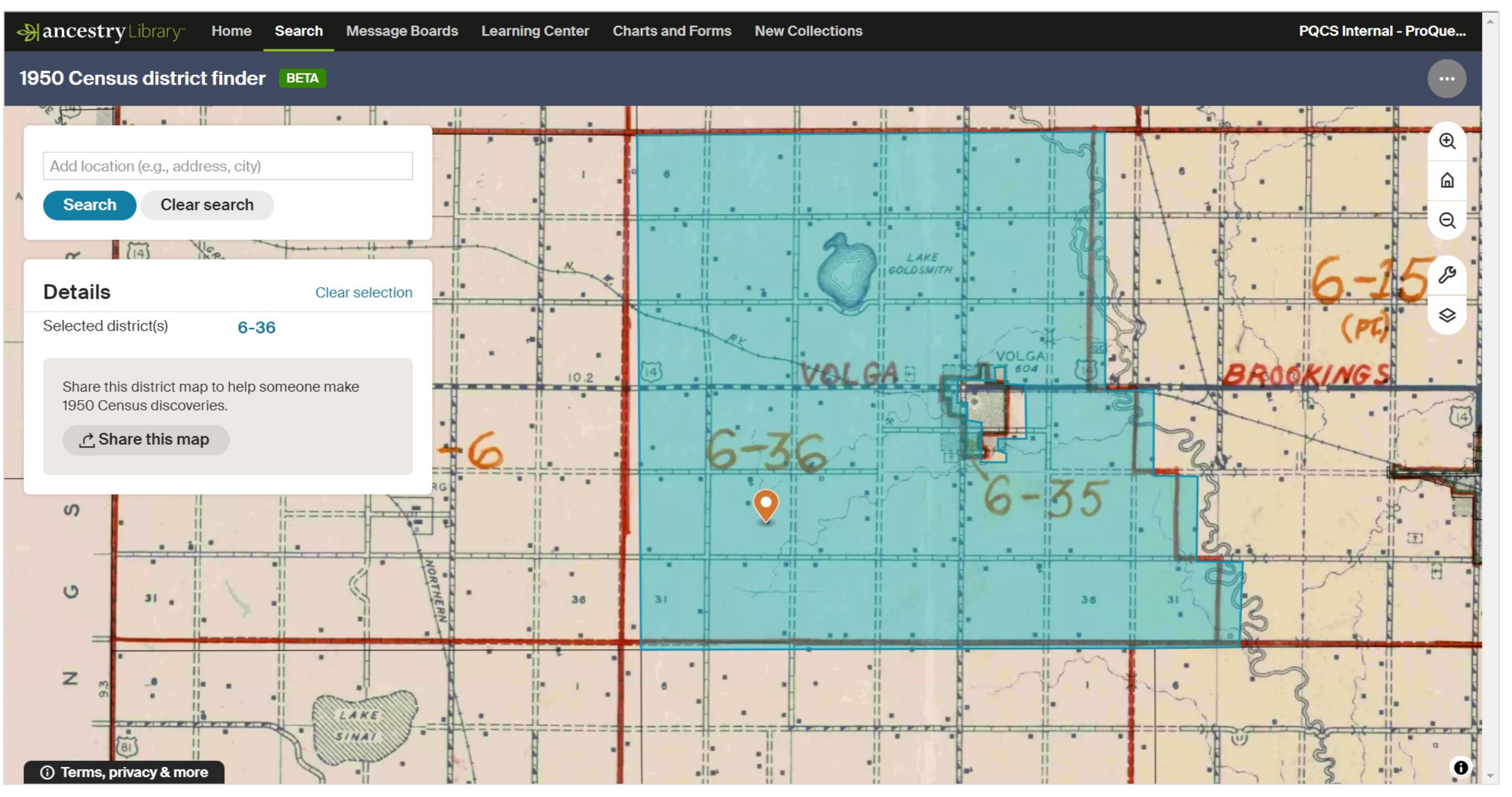

## **Example Search**

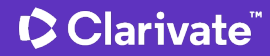

### **Military Records: Search**

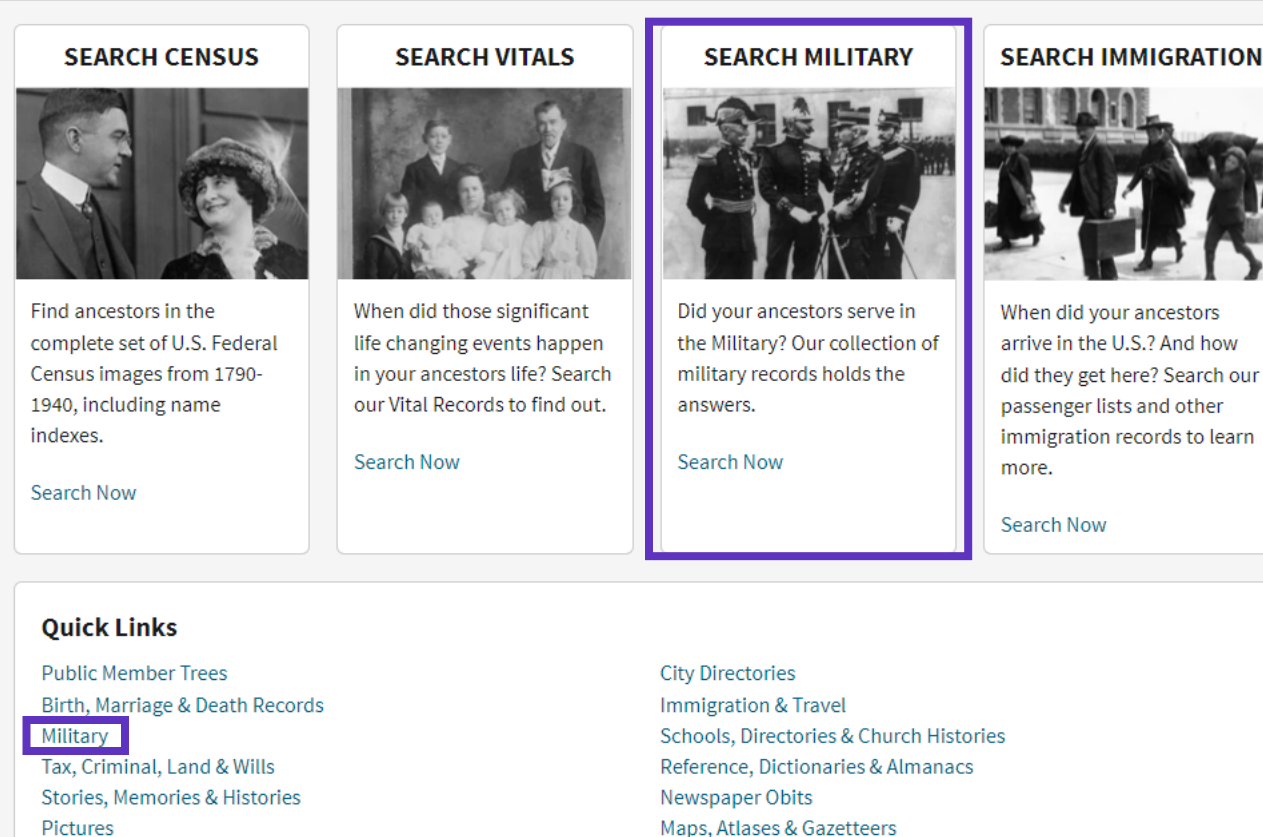

Recently Added/Updated Collections

Message Boards

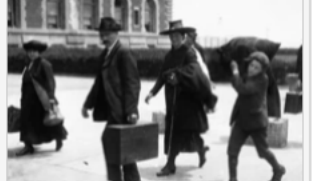

arrive in the U.S.? And how did they get here? Search our immigration records to learn

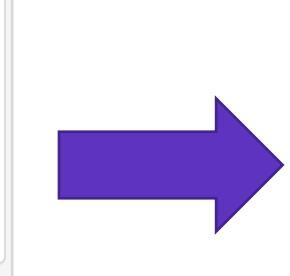

#### Search Military Records View sample images and collection details Narrow by Category Search Match all terms exactly Draft, Enlistment and Service First & Middle Name(s) Last Name Casualties Soldier, Veteran & Prisoner Rolls & Lists Dav Month Vea Location Pension Records Birth City, County, State, Count -Histories Awards & Decorations of Honor Death News **Disciplinary Actions** Lived I City, County, State, Coun Photos Militan City, County, State, Count . Any Event City, County, State, Count \* Featured data collections Keyword U.S., World War I Draft Registration Cards, 1917-1918 e.g. pilot or "Flying Tigers" ~ U.S., World War II Draft Registration Cards, 1942 Race/Nationality U.S., Civil War Soldiers, 1861-1865 U.S., Marine Corps Muster Rolls, 1798-1958 Clear search Search UK, British Army World War I Service Records, 1914-1920

View all in Card Catalog

#### Collection Information

When researching in military records, it is helpful to determine when and where in the armed service a soldier served, and whether he or she was in the enlisted ranks or an officer. Clues may be found in family stories, old newspaper clippings, correspondence. scrapbooks, journals or diaries, service medals and memorabilia, and photographs of the soldier in uniform. The grave marker of a veteran may contain information about military service as well. Military records may have been created in peacetime or during time of war, depending on the record type, and you may even find military records for ancestors who never served. For example, the U.S. World War I Draft Registrations include records for 24 million men, both immigrant and U.S. citizens, who were born between about 1872 and 1900. Many of these men were never called up for service. Military records are wonderful sources that provide unique facts and insights into the lives of men and women who have served in the armed forces. They may include dates of birth and death, residence, names and addresses of family members, military rank and affiliation, among other details. The types of records you'll find in this category include draft records, service records, pension records, bounty land records, claim records, and military histories

### Clarivate<sup>®</sup>

## Military Records: Results

| REGISTER OF ENLISTMENTS.                                                                                                    |                                                                                                    |                                                                                                    | UNITED STAT                                                                                                    | 'ES ARM                                                                                                    | <b>Y.</b>                                                                                                    |                                                                                                    | 1-1-1         |                                                                                                    |
|----------------------------------------------------------------------------------------------------|----------------------------------------------------------------------------------------------------|----------------------------------------------------------------------------------------------------|----------------------------------------------------------------------------------------------------|----------------------------------------------------------------------------------------------------|----------------------------------------------------------------------------------------------------|----------------------------------------------------------------------------------------------------|---------------|----------------------------------------------------------------------------------------------------|
| FARES 1911 BELATER. WHERE DOR. 400 COUPATION                                                                                                    | REDINKIT. CO.                                                                                              | Re. of LAST SERVICE.                                                                                                    | · · · · · · · · · · · · · · · · ·                                                                                                    | REMA                                                                                                    | RES.                                                                                                    | 10 20                                                                                                    |               |                                                                                                    |
| UnitUnitU | A<br>US<br>M<br>Nac<br>it is<br>it<br>it<br>it<br>it<br>it<br>it<br>it<br>it<br>it<br>it<br>it<br>it<br>it | 6 2 1 24 1 2000<br>6 2 1 24 1 2000<br>1 2 20 200 2010/1<br>1 2 20 2010/1<br>1 2 202 2010/1<br>1 2 202 2010/1<br>1 2 202 2010/1<br>2 3 202 202 202<br>2 202 202 202<br>2 202 202 202<br>2 202 202<br>2 202<br>2 202<br>2 | Displo 12. 1914, at Salanston, Don<br>Displo 12. 1914, at Salanston, Don<br>Die Sch. 10, 1914, at Sanner<br>Die Sch. 16, 1914, A. Salanston<br>Displo 11, 16, 1914, A. Salanston<br>Displo 11, 1914, at Salanston<br>Displo 19, 1914, at Salanston<br>Displo 19, 1914, at Salanston<br>Displo 19, 1914, at Salanston<br>Displo 19, 1914, at Salanston<br>Displo 19, 1914, at Salanston<br>Displo 10, 1917, 1918, A. Salanston<br>Displo 10, 1917, 1918, A. Salanston<br>Displo 10, 1917, 1918, A. Salanston<br>Displo 10, 1917, 1918, A. Salanston<br>Displo 10, 1917, 1918, A. Salanston<br>Displo 10, 1917, 1918, A. Salanston<br>Displo 10, 1917, 1918, 1918, 1918, 1918,<br>Displo 10, 1917, 1918, 1918, 1918, 1918, 1918,<br>Displo, 10, 1918, 1918 | , app, der. Vongh, bei<br>1, 2700, BIL, John<br>2, 2700, BIL, John<br>1, 2700, Gall, John<br>1, 2000, 199, 2000<br>1, 2000, 199, 2000<br>2014, Bill, 2000, 2000<br>2014, 199, 2000, 2000<br>2014, 2014, 2014<br>2014, 2014, 2014, 2014<br>2014, 2014, 20 | 21. 1. 4. 4.<br>M Hay Evel 1. 4. 4.<br>M Hay Evel 1. 4. 4.<br>M Hay Evel 1. 4. 4.<br>M Hay Evel 1. 4. 4.<br>M Han Cont. 1. 4. 4.<br>M Han Cont. 1. 4. 4.<br>M. Tom Grad. 1. 4. 4.<br>M. Tom Grad. 1. 4. 4.<br>M. Tom Grad. 1. 4. 4.<br>M. Tom Grad. 1. 4. 4.<br>M. Dept. 4. 4. 7. 6.<br>M. D. 4. 1. 4. 7. 6.<br>M. D. 4. 1. 4. 7. 6.<br>M. D. 4. 1. 4. 7. 6.<br>M. D. 4. 1. 4. 7. 6.<br>M. D. 4. 1. 4. 7. 6.<br>M. D. 4. 1. 4. 7. 6.<br>M. D. 4. 1. 1. 7. 8.<br>M. J. Mar. Contact Chir.<br>S. 6. 1. 4. 0. 7. 13 Canden | ternet.<br>1, the first, hitfer<br>1, the first, hitfer<br>1, the first, hetfer<br>1, the first, hetfer<br>1, the first set.<br>1, the first set.<br>1, the firs | A A           |                                                                                                    |
| nell. Jorgan W                                                                                                    | na<br>To<br>by C<br>To be<br>Quart<br>Port of<br>Ne.                                                       | Ist List: Offic<br>2d List: Non-<br>3d List: Enlis<br>mess should be r<br>be filled in<br>frganization<br>filled in by<br>ermaster,<br>Embarkation<br>(Family name,<br>20                                                                                                    | 2012 DL23, Jun, 4-O-MCC<br>vers arranged according (<br>commissioned officers at<br>ted men below Grade 16,<br>numbered consecutively 1<br>Give full name of t<br>action including or<br>and regimental design<br>Name of Transport on<br>Commercial Steamer.<br>NAME.<br>e followed by Christian<br>mas in full)                                                                                                    | orank; nurses<br>ove Grade 17,<br>(Paragraph 9<br>eginning with<br>organi-<br>mpany<br>ntion.                                                                                                    | Rank<br>Army Regulat<br>No. 1.<br>OFFICER G                                                                                                    | MDIDATES, 366th INFANT<br>Date of<br>Salling UN 15<br>NOTIFY IN CASE OF<br>EMERGENCY.                                                                                                    | RY            | bered consecutively beginning with Ne. 1.<br>of the Company, that is, by squads. These<br>Ofcodymarkers<br>Port:<br>ADDRESS,<br>(Number Street Offered State) |
| will the state of a second of the so a second of the so added a so at the so                                                                                                    |                                                                                                    | na                                                                                                    | NOTE:                                                                                                    | Men<br>Leave double                                                                                                    | space between n                                                                                                    | (Give name in full.)<br>umes. DO NOT abbreviate names of p                                                                                                    | persons, stre | ects or cities.                                                                                                    |
| Willer, Mard Me & 28 28 20 10 10 10 10 10 10 10 10 10 10 10 10 10                                                                                                    |                                                                                                    |                                                                                                    | All typewriting n                                                                                                    | ust be in capit                                                                                                    | al letters only.                                                                                                    | Names of enlisted men must be identi                                                                                                    | cal with th   | tose on service records.                                                                                                    |
| gar, George H 2 Samo of a time Billion - Hardening Che 29 Allerie to Bat to madel 553 to be<br>some of jorgely U 21 Mante Man Million - Here, Deres, to Allerie Harden to - And 50 Hills<br>with some Contine B 20 Million that Serifie - Elevel time Harner, Bet Herewith madely 5000 11 Million<br>Labor to Content B 20 Billion that Million - Million Harner, Bet Herewith madely 5000 11 Million<br>action to Bane to                                                                                                    | 1                                                                                                    | COLEMAN,                                                                                                    | JOHN Jr                                                                                                    | 1164830                                                                                                    | BN. 366<br>SGT. INI<br>MAJ.                                                                                                    | MRS FANNIE J. COLEMAN                                                                                                    | MOTHER        | 500 CALHOUN ST.<br>Ø WATER VALLEY,<br>MISSISSIPPI.                                                                                                    |
| Une Nove - Stanfytherstag - Mar - Schner At 700 25 - Ever L Saver S. A. (1934)<br>Jean 29th - Warther begin Apply - Ascordina Ity Ha - Sake - Law & S. Stop<br>Wet Ocham - O                                                                                                    | 2                                                                                                    | FISHER,                                                                                                    | AARON                                                                                                    | 1164770                                                                                                    | 1 ST<br>SGT.                                                                                                    | BENJAMIN FISHER                                                                                                    | FATHER        | GENERAL DELIV-<br>ERY, LYLES,<br>INDIANA.                                                                                                    |
|                                                                                                    | 3                                                                                                    | NABORS,                                                                                                    | WILLIAM D.                                                                                                    | 1164857                                                                                                    | 1 ST<br>SCT                                                                                                    | MRS WARREN NABORS                                                                                                    | MOTHER        | COLUMBUS, MISS.                                                                                                    |
| © Clarivate <sup>™</sup>                                                                                                    | •                                                                                                    | BROWN, G                                                                                                    | EORGE                                                                                                    | 1164891                                                                                                    | COLOR<br>SGT.                                                                                                    | MRS GEORGE PORTER                                                                                                    | MOTHER        | AVE.<br>NEW YORK, N. Y.                                                                                                    |

**Saving Your Finds** 

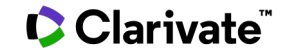

### **Sending Discoveries Home**

### Send Your Find Home!

Enter your email address and we will send you a link to your personalized Discovery Page where you can view and download all of the great finds you make while here.

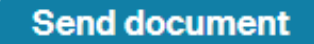

We value your privacy. <u>Read our Privacy</u> <u>Statement</u>

<u>View printer-friendly</u>

| We'll use the email address you provide to send you instructions on how to access this document when you are home.                                                                                                    | × |  |  |  |  |  |
|----------------------------------------------------------------------------------------------------|---|--|--|--|--|--|
| Your email: training@proquest.com                                                                                                    |   |  |  |  |  |  |
| Confirm email: training@proquest.com                                                                                                    |   |  |  |  |  |  |
| Note that if your record spans several images, you must send an email for each image. This can be done using the Save button on the image viewer page.                                                                                                    |   |  |  |  |  |  |
| We value your privacy: <u>Read our Privacy Statement</u>                                                                                                    |   |  |  |  |  |  |
| By entering your email address and pressing send, you agree to our <u>Terms and Conditions</u> and understand that your information will be used in accordance with our <u>Privacy Statement</u> , including that we will send you emails about our service and special offers. |   |  |  |  |  |  |
| Send email or Cancel                                                                                                    |   |  |  |  |  |  |

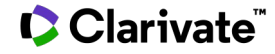

### Link to Discovery Page

### ->> ancestry

# A new entry has been posted on your discovery page.

Your latest find was on Thursday, July 21, 2022 at PQCS Internal -ProQuest Associate Account - CCSI.

View your discoveries

Support Center View this email online Email Preferences Privacy Statement Terms and Conditions

©2022 ANCESTRY Ancestry.com Operations Inc. 1300 W. Traverse Parkway, Lehi, UT 84043, USA

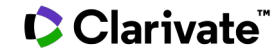

## **Putting It Together**

### Bonus Tips:

- Worksheets from Ancestry
- Start with yourself
- Follow the family tree
- List what you already know
- Interview relatives
- Get death records
- Follow leads and clues
- Search census records
- Search local sources

Clarivate<sup>®</sup>

• Revisit your research regularly

| library ancestry Library | Home | Search | Message Boards | Learning Center | <b>Charts and Forms</b> | New Collections | PQCS Intern |
|--------------------------|------|--------|----------------|-----------------|-------------------------|-----------------|-------------|
|--------------------------|------|--------|----------------|-----------------|-------------------------|-----------------|-------------|

### **Charts and Forms**

Download these charts and forms to organize your research.

Charts & Forms Census Forms

#### **Ancestral Chart**

Download Form

**Research Extract** 

Use the research extract

information which cannot be

photocopied, for which there

possession, or for things such

as deeds which may be time-

information from the copy you

consuming or difficult to reread quickly when you need

sheets to summarize

is no document in your

An ancestor chart records the ancestors from whom you directly descend--those for whom you intend to compile a complete and correct family unit. It shows at a glance the progress you have made towards this goal and what remains to be done.

|         | Anominal Chart | here   |
|---------|----------------|--------|
|         |                | 10.000 |
| 100.000 | ala.           |        |
| ubu     | _              | 10.440 |
|         | 111            |        |
| •       | ŧ              | A      |
|         |                |        |
| E       | L              |        |
|         | 1              |        |

#### **Research Calendar**

The research calendar gives an account of every record source you have searched and serves as a reminder of what you have already done and where you have found pertinent information.

| - |      |   |               |      |  |
|---|------|---|---------------|------|--|
|   | 1444 | _ |               |      |  |
|   |      |   |               |      |  |
|   |      |   |               |      |  |
|   |      |   |               |      |  |
|   |      |   |               | _    |  |
|   |      |   |               |      |  |
|   |      |   |               |      |  |
|   |      |   |               |      |  |
|   | _    |   |               |      |  |
|   |      |   |               |      |  |
|   |      |   |               |      |  |
|   |      |   |               |      |  |
|   |      |   |               |      |  |
|   |      |   |               |      |  |
|   |      |   |               |      |  |
|   |      |   |               |      |  |
|   |      |   | T             | 0.00 |  |
|   |      |   |               |      |  |
|   |      |   |               |      |  |
|   |      |   |               |      |  |
|   |      |   |               |      |  |
|   |      |   |               |      |  |
|   |      |   | ···· T        |      |  |
|   |      |   |               |      |  |
|   |      |   |               |      |  |
|   |      |   | · · · · · · · |      |  |
|   |      |   |               |      |  |
|   | -    |   |               |      |  |
|   |      |   |               |      |  |
|   |      |   |               |      |  |
|   |      |   |               |      |  |
|   | 1000 |   |               |      |  |
|   |      |   | - 1T          |      |  |
|   |      |   |               | _    |  |
|   |      |   |               |      |  |
|   |      |   |               |      |  |

**Download Form** 

#### **Correspondence Record**

It is important to keep track of those with whom you have corresponded, the reasons for writing, and whether or not you have already received an answer.

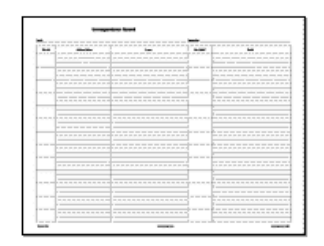

#### Download Form

#### Download Form

have.

## **Demo - Screenshots**

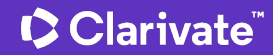

### **Census Records: U.S. Federal Census Collection**

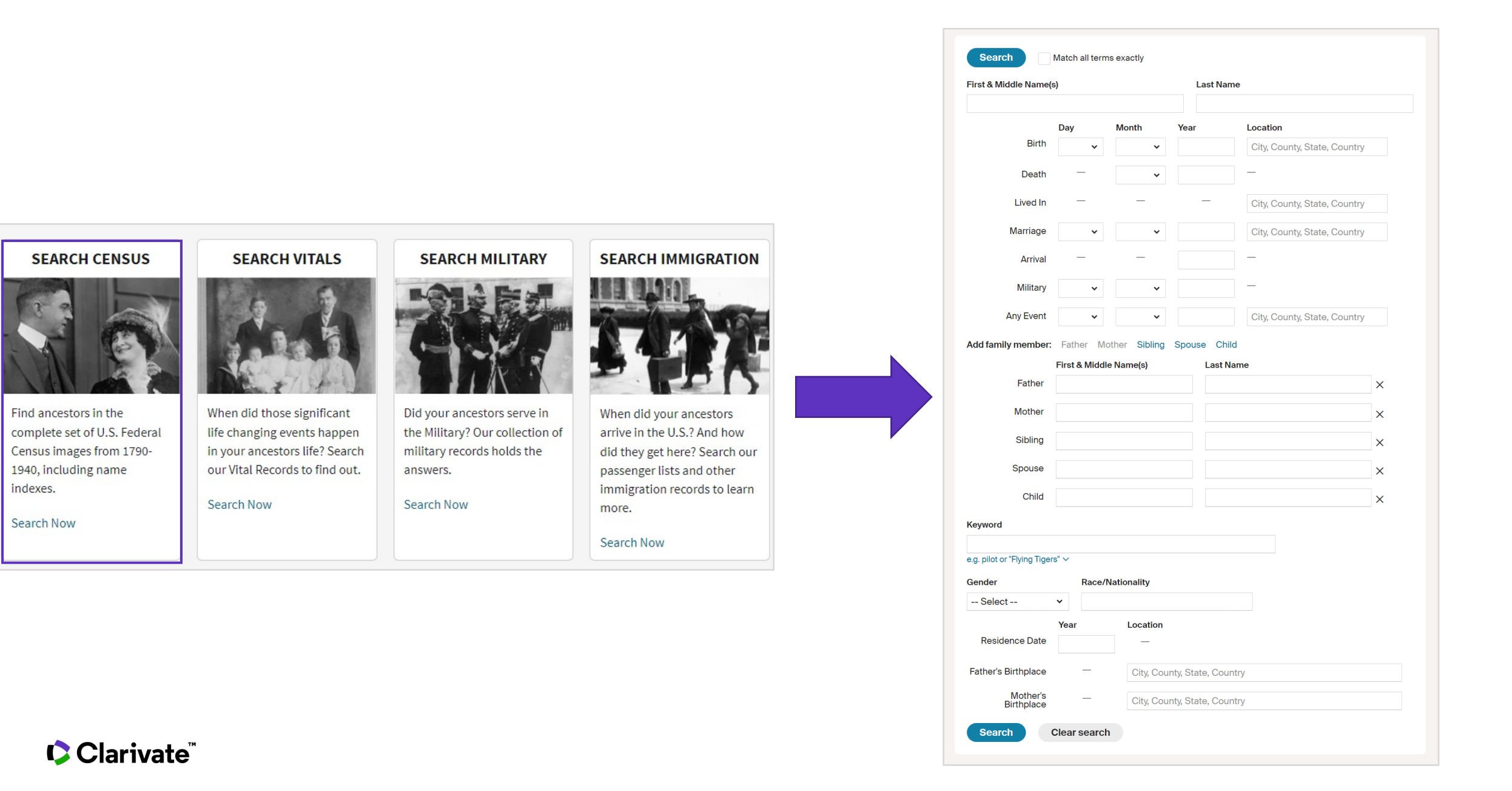

### 1940 U.S. Census: Dr. Martin Luther King, Jr

|                                                                                                    | 1940 United States Federal Census for Martin L King                                                 |                                                                                                    |                                                                      |                                                                                                    |                                                                                                    |                                                                                                    |
|----------------------------------------------------------------------------------------------------|----------------------------------------------------------------------------------------------------|----------------------------------------------------------------------------------------------------|----------------------------------------------------------------------|----------------------------------------------------------------------------------------------------|----------------------------------------------------------------------------------------------------|----------------------------------------------------------------------------------------------------|
| n                                                                                                    |                                                                                                    | t t im A Hei                                                                                                    | Georgia                                                              | > Fulton > Atlanta > 160-241                                                                                                    |                                                                                                    |                                                                                                    |
| State                                                                                                    | Ward                                                                                                | 2 u                                                                                                    | (Name of unincorporate                                               | ested place having 100 or more inhebitants) SIXILENTH CEN                                                                                                    | NSUS OF THE UNITED STATES: 1940                                                                                                    | Enumerated by me on april 1 3 1940, 13 B                                                                                                    |
| County                                                                                                    | U Block                                                                                             | k Nos. 21 Inst                                                                                                    | itution                                                              | a and lines on which entries are made) POPU                                                                                                    | LATION SCHEDULE                                                                                                    | Lielin b. adams Formation                                                                                                    |
| LOCATION HOUSEHOLD DATA NAME                                                                                                    | RELATION PERS                                                                                       | RIDTION EDUCATION                                                                                                    | PLACE OF BIRTH                                                       | RESIDENCE, APRIL 1, 1935                                                                                                    | PERSONS 14 YEARS OLD AND OVI                                                                                                    | R-EMPLOYMENT STATUS                                                                                                    |
|                                                                                                    |                                                                                                    |                                                                                                    | If hern in the United States                                         | IN WRAT PLACE DID THIS PERSON LIVE OF APRIL 1, 1055                                                                                                    | Tat Washberstwork For persons Hat Heseking OCCUPAT                                                                                                    | INCOME IN 185                                                                                                    |
| of residence on April 1, 1940, was in<br>this household.                                                                                                    | Belationship of this per-<br>son to the head of the<br>bouseheld, as wife, 6<br>daughter, father, 6 | Tas and C.                                                                                                    | give State, Territory, or S<br>possession.                           | town subset anise, have been goter is, it, and mohank, in both instances.<br>For a persee who irred in a different place, easter diy or form, county, and Sinte, as be in<br>directed in the Instances. | 3 1 and 20) 21 and 20) 24 and 20) 24 and 20) 25 and 25 and | ned to public ensergency work, or with a job ("Tes" in 8 December 31, 1389)<br>sent occupation, industry, and class of worksr.<br>"Tes" in Gel. 33): (a) If he has previous werk experience, enter<br>, and class of worksr: or (b) If he dees not have merical work ? A set and a set and a set and |
| 9 4 4 7 1 8 8 1 8 1 8 5 5 8 5 5 1 1 5 5 5 1 1 5 5 5 5                                                                                                    | mother-in-law, grand-<br>son, ladger, lodger's if<br>wife, servant, hired is<br>hand, etc.          | bday<br>1, Rartin<br>1, Ibut<br>1, Ibut<br>of school                                                                                                    | try in which birthplace a situated on January 1, 1937.               | Te mail address.)                                                                                                    | Sold State and State ("Tee" in ("Tee" in experience, enter "How we cold the state and state and  | 1807" in Gol. 28, and Isave Gols. 29 and 30 blank.                                                                                                    |
| a the second second sec | Clears<br>bia (0)                                                                                   | And bill find and bill find but bill find bill find bill | Distinguish Ganada-<br>French from Ganada-<br>English and Irish Free | COUNTY CALL COUNTY CALL COUNTY CALL COUNTY CALL CALL COUNTY CALL CALL CALL CALL CALL CALL CALL CAL                                                                                                    | A CALL A CALL A  | Industry or builsess, as-                                                                                                    |
| 2 2 2 2 2 2 2 2 2 2 2 2 2 2 2 2 2 2 2                                                                                                    | Color o                                                                                             | Age at Alloce Age at Alloce CODE                                                                                                    | era Ireland. Mi sigu                                                 | Divers                                                                                                    | The second second secon | A media and a standard and a standard an<br>standard and an a standard and a standard an a standard an a standard an a standard an a standard an a standard an a standard an a standard an a standard an a standard an a standard an a standard an a standard an a standard an a standa    |
|                                                                                                    | 8 A 9 10                                                                                            | 11 12 13 14 B                                                                                                    | 15 0 16                                                              | 16 17 18 19 20 D 2<br>C D 1 7 18 19 20 D 2                                                                                                    | 11 22 23 24 25 E 26 27 28                                                                                                    | 29 30 7 31 32 33 34                                                                                                    |
| 41 Jehnson Emmo                                                                                                    | Partner 0 9 hug                                                                                     | 82 NO No 4 4                                                                                                    | Bearry 18                                                            | C Pr                                                                                                    | Variated                                                                                                    | 2 1 1 2 1191 011 0 0 110 41                                                                                                    |
| 42 74 TC 8 Kess , Etter                                                                                                    | Son 2m New                                                                                          | 20 5 20 42/0                                                                                                    | Searcia 78                                                           | Sand laser 20 X 1                                                                                                    | o no bio                                                                                                    | Key. Fatting 0.547 16 04 1 39 234 20 42                                                                                                    |
| $44 \qquad - , \beta \cdot 9 \cdot$                                                                                                    | Son 2 me Key                                                                                        | ×17 5 70 H320                                                                                                    | Searcia 18                                                           | Som Place The VOXO 44                                                                                                    | 10 160 Marger                                                                                                    | Battling Co. R. 1788 X0/17 102 X0 44                                                                                                    |
| 45 Call & marie                                                                                                    | Daughter 2 7 Key                                                                                    | x 225 ho #4 30                                                                                                    | Seargin 78                                                           | Sand line no 10 4                                                                                                    | 10 1 70 Cosk                                                                                                    | Cape R. 72071 1 31 155 X0 45                                                                                                    |
| 46, Rudslph                                                                                                    | Some 4m Kig                                                                                         | 85520                                                                                                    | Searcin 78                                                           | Some los no .                                                                                                    |                                                                                                    | 46                                                                                                    |
| 47 HoTE 8 Howard Flarine                                                                                                    | Hend of rug                                                                                         | x 30 5 X0 H1 9                                                                                                    | Searcin 11                                                           | Sonttenne 4                                                                                                    | 172 Cash                                                                                                    | Printe Home 8:10520 86/ 31 210 20 47                                                                                                    |
| 48 margar ; magne ()                                                                                                    | Site 37 mg                                                                                          | x 34 n no 4 4                                                                                                    | Beargins 17                                                          | Samethanne X 7831                                                                                                    | o no mo - 3 78 wonher                                                                                                    | Catton mill P. w 4 16 X 8 1 0 0 760 48                                                                                                    |
| 10 1/1 7 7 Racking Calle                                                                                                    | Never 1 May                                                                                         | 11.3 1 24 4 4                                                                                                    | heren 18                                                             | San france to the Volume                                                                                                    | 10 1 30 A t.                                                                                                    | 018 mb 00 308 1/1 1/2 0 1/1 1/2                                                                                                    |
| 51 - anna de                                                                                                    | suite 1 & In                                                                                        | 163 m h 22                                                                                                    | Burnin 18                                                            | Samplear No 10 M                                                                                                    | a Xo No Xa u 7                                                                                                    |                                                                                                    |
| 52 Daniel                                                                                                    | Some 2m Jul                                                                                         | 24 5 10 4 4                                                                                                    | Bengin 78                                                            | SumiPerer The Kore 2                                                                                                    | # 170 2 138' Laborer                                                                                                    | W. R. A. Jupt. 2 1/8 19 246 460 20 52                                                                                                    |
| 53 Connor, nere                                                                                                    | Lodge ( & Key                                                                                       | x 4 m no no 6 6                                                                                                    | Bennie 78                                                            | Sem Plus no 100 4                                                                                                    | 40 148 Servent                                                                                                    | Prinate Hene 20 86 1 52 31 2 20 53                                                                                                    |
| 54 . 497 267 B 3000 Jackeny, Linein                                                                                                    | Head On key                                                                                         | 4 50 m no 8 8                                                                                                    | benerio 78                                                           | Smittenne ly                                                                                                    | 0 170 Partu                                                                                                    | Loan asin. P. 750 8V / 12 780 yes 54                                                                                                    |
| 55 V mugue @                                                                                                    | Tuipe 1 8 reg                                                                                       | 148 m 70 7 7                                                                                                    | Searche 18                                                           | Some Themas 4                                                                                                    | 10 1 24 Preser                                                                                                    | Any Cleaning P-10 496 88/ 0 0 700 55 8                                                                                                    |
| 56 2 Willie ; tuit                                                                                                    | Labour my Key                                                                                       | 433 m no 6 6                                                                                                    | benno 1                                                              | Sum Place to y                                                                                                    | <u> / 60 Buttu</u>                                                                                                    | Printe Home Bar 5 2 8 6 1 52 780 20 56                                                                                                    |
| 57 Jusille                                                                                                    | Veden 2 Year                                                                                        | 442 20 240 6 6                                                                                                    | Barrie 18                                                            | San Plane No We K                                                                                                    | a hand                                                                                                    | Brin Anna 1. Brit 18 11 9 20 585 20 50                                                                                                    |
| 59 1501 248 0 4000 King marine h.                                                                                                    | Head my nig                                                                                         | x 40 m no B4 70                                                                                                    | Searcia 78                                                           | Served surger                                                                                                    | 10 160 Ponter                                                                                                    | Church 8: W 108 14 1 53 3500 40 59                                                                                                    |
| 60 J alberto W.                                                                                                    | mipe 2 mg                                                                                           | \$ 35 m no C4 70                                                                                                    | Sami 18                                                              | Som Hange                                                                                                    | an 1/12 Director music                                                                                                    | ahurch B.W 1281418 90 no 60                                                                                                    |
| 61 2 - Willie Christini                                                                                                    | Dructu 27 May                                                                                       | 412 5 yes 6 6                                                                                                    | Bengin 70                                                            | Something 0                                                                                                    |                                                                                                    | 61                                                                                                    |
| 62 J - mutin L.                                                                                                    | In 2m hig                                                                                           | ×11 5 40 55                                                                                                    | Searcia 18                                                           | Some Hanne                                                                                                    |                                                                                                    | 62                                                                                                    |
| 63 5 - affred A.                                                                                                    | how In hey                                                                                          | 4 4 5 40 3 3                                                                                                    | Bengin 74                                                            | Same Noune                                                                                                    |                                                                                                    | 63                                                                                                    |
| 64 Williams, Jennie es                                                                                                    | S. + El                                                                                             | g as wo to the g                                                                                                    | h 78                                                                 | Dans Vame N                                                                                                    | o no m no no no                                                                                                    | 0 0 400 64                                                                                                    |
| 65 Wellow , I do                                                                                                    | I down to a May                                                                                     | 4 63 WD 10 H-1 7                                                                                                    | have 18                                                              | dana Hama                                                                                                    | 0 710 10 14 A                                                                                                    | Brint Han 87 520 81 157 260 40 65                                                                                                    |
| 67 ( 503 24 0 4000 Readen Verseling                                                                                                    | Nead 04 min                                                                                         | 4 72 WO No Par 50                                                                                                    | burning 71                                                           | Can Manager No 1 1 10                                                                                                    | a Wa No X II I I I I I I I I I I I I I I I I I                                                                                                     | Tolow Harris 7/2 874 0 0 400 67                                                                                                    |

## **District Finder Example: 501 Auburn Ave**

#### 1950 Census district finder BETA

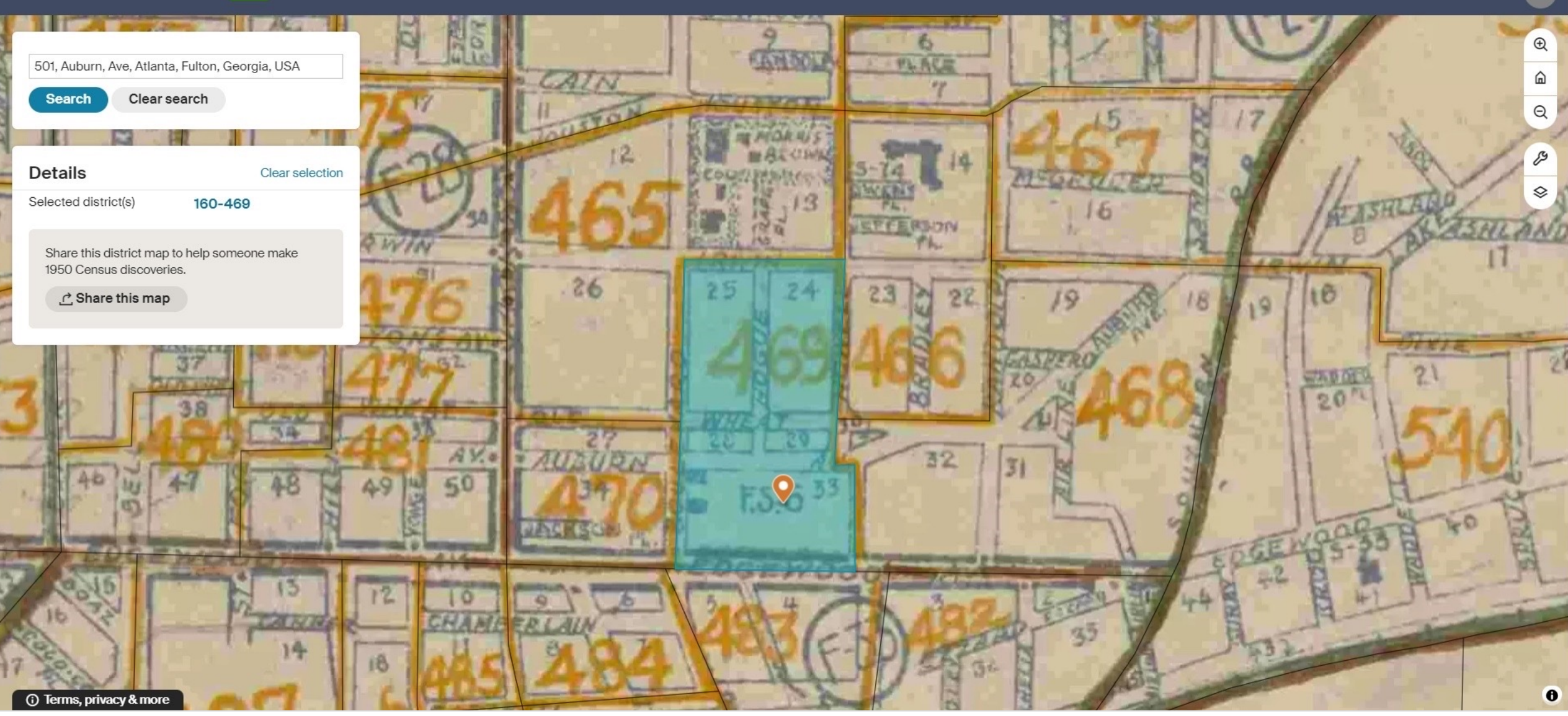

### Birth, Marriage & Death Records: Search

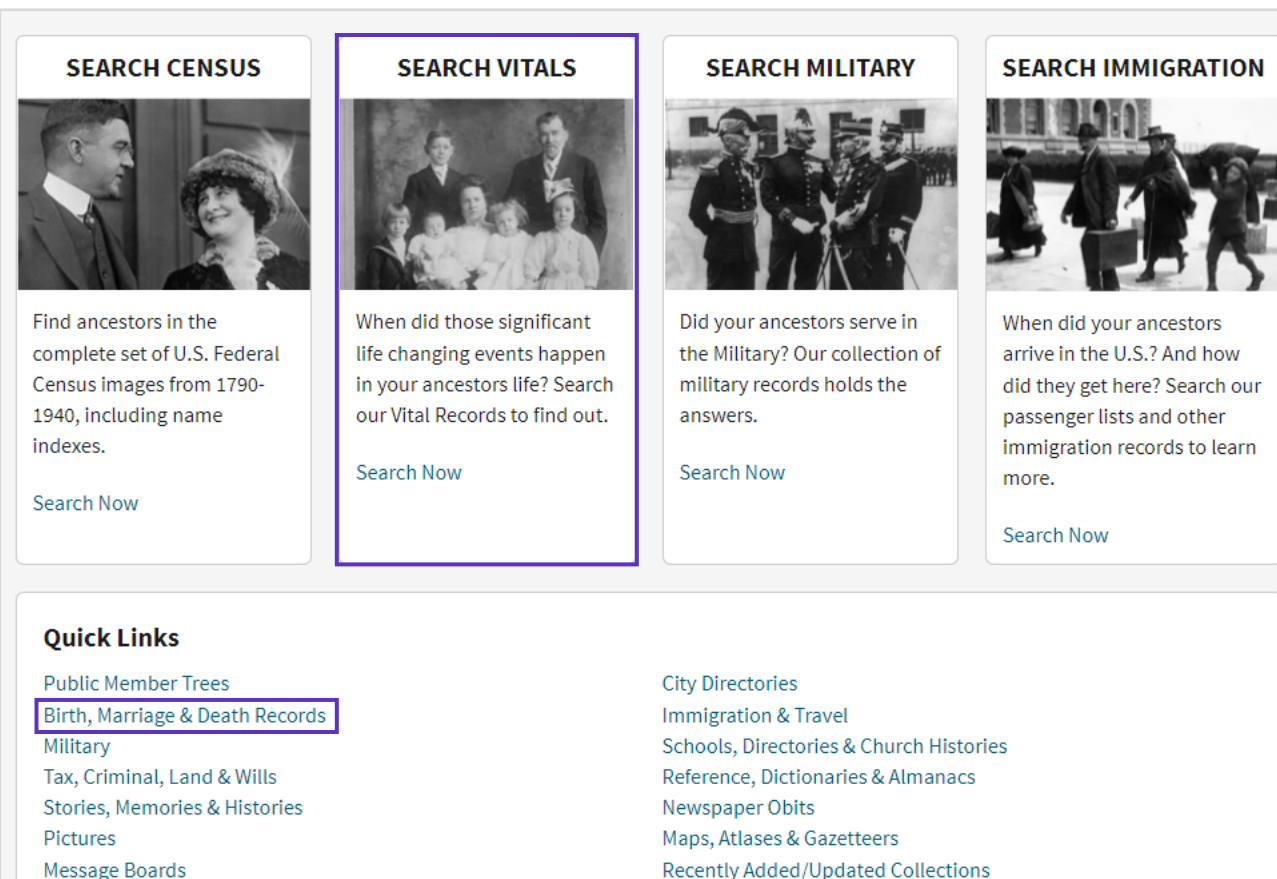

Message Boards

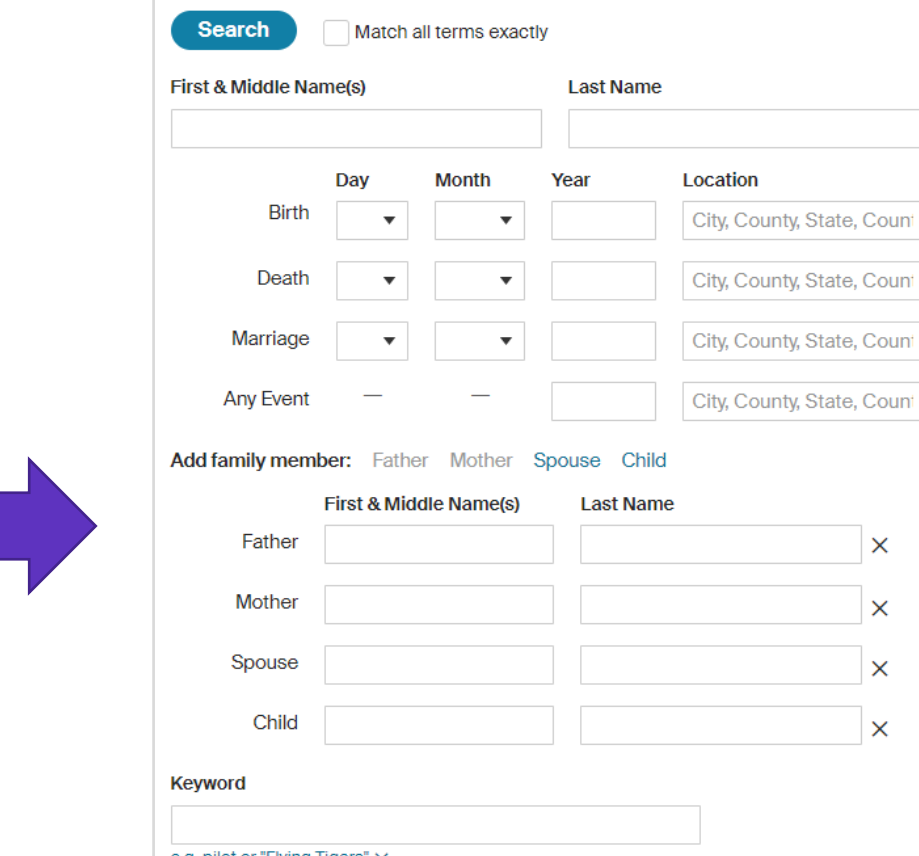

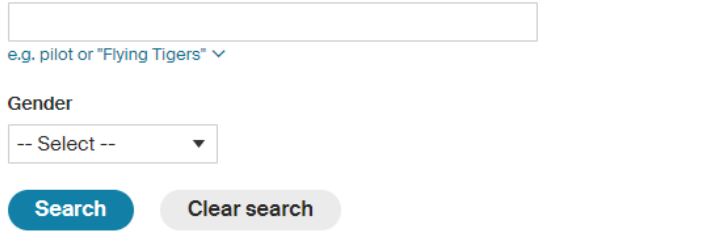

Х

Х

Х

Х

### Clarivate<sup>®</sup>

## Birth, Marriage & Death Records: Results

|                                                                                                    | Α      | labama, U.S., Marriage Index, | 1800-196 | <i>5</i> 9 |    |    |    |                   |   |
|----------------------------------------------------------------------------------------------------|--------|-------------------------------|----------|------------|----|----|----|-------------------|---|
|                                                                                                    | KINCEY | LONNIE B                      | 34       | 10         | 2  | 53 | 31 | 15266             |   |
|                                                                                                    | KING   | LORAINE                       | 37       | 1          | 9  | 53 | 2  | 715               |   |
|                                                                                                    | KING   | LORNA D                       | 2        | 10         | 16 | 52 | 30 | 14823             | • |
|                                                                                                    | KING   | LUSCER                        | 51       | 11         | 8  | 52 | 36 | 17547             | - |
| 5                                                                                                    | KING   | LOUV                          | 51       | 10         | 23 | 50 | 36 | 17941             |   |
|                                                                                                    | KING   | LOUR                          | 8        | 10         | 6  | 50 | 34 | 16717             |   |
|                                                                                                    | KNOX   | LOUIS A                       | 37       | 7          | 6  | 50 | 23 | 11172             | - |
|                                                                                                    | KING   | LOUISE                        | 15       | 3          | 1  | 51 | 7  | 3266              |   |
| •                                                                                                    | KING   | LUUISE                        | 9        | 10         | 20 | 51 | 32 | 15921             |   |
|                                                                                                    | KINES  | LOUIS                         | 37       | 6          | 7  | 52 | 18 | 8551              |   |
| and the second second se | KING   | LOUISE                        | 37       | 12         | 11 | 51 | 41 | 20080             |   |
| •                                                                                                    | KING   | LOVENTRICE                    | 37       | 12         | 30 | 52 | 41 | 20266             |   |
|                                                                                                    | KING   | LUCILE                        | 7        | 11         | 15 | 50 | 37 | 18421             | - |
|                                                                                                    | KING   | LUEGINUE                      | 51       | 8          | 15 | 52 | 26 | 12742             |   |
|                                                                                                    | KING · | LULA M                        | 37       | 11         | 10 | 51 | 37 | 18257             |   |
|                                                                                                    | KINCEY | LULA B                        | 34       | 11         | 24 | 51 | 36 | 17872             | - |
|                                                                                                    | KING   | LUTHER                        | 45       | - 7        | 1  | 50 | 24 | 11602             |   |
|                                                                                                    | KING   | LYNDALL I                     | 48       | 6          | 6  | 51 | 20 | 0504              |   |
|                                                                                                    | KING   | MABEL                         | 37       | 3          | 26 | 52 | 7  | 3469              | - |
|                                                                                                    | KING   | MABLE                         | 37       | 2          | 26 | 51 | 5  | 2370              |   |
| •                                                                                                    | KING   | MACK                          | 13       | 3          | 13 | 53 | 6  | 2000              |   |
|                                                                                                    | KINCEY | MAGGLEW                       | 37       | 8          | 28 | 50 | 28 | 13555             |   |
|                                                                                                    | KNOX   | MAGGIE                        | 61       | 3          | 31 | 51 | 10 | 13333             |   |
|                                                                                                    | KING   | HALLORY V                     | 20       | 6          | 23 | 51 | 22 | 10694             |   |
| £                                                                                                    | KING   | MAMIE                         | 37       | 11         | 6  | 53 | 35 | 12024             | - |
| -                                                                                                    | KING   | MANNIEL                       | 20       | - 7        | 19 | 53 | 24 | 11557             |   |
|                                                                                                    | KING   |                               |          |            |    | 55 | 64 | 11337             |   |
|                                                                                                    | KING   | MARTIN L JR                   | 53       | 6          | 18 | 53 | 19 | 9104              | - |
|                                                                                                    |        | MARI                          | 61       | 1          | 25 | 53 | 1  | 273               | - |
| •                                                                                                    | KING   | MARY F                        | 48       | 4          | 4  | 53 | 11 | 5197              | • |
| 0                                                                                                    |        |                               |          |            |    |    |    | 1. T TT. C. M. C. | - |

Martin L King Jr in the Alabama, U.S., Marriage Index, 1800-1969

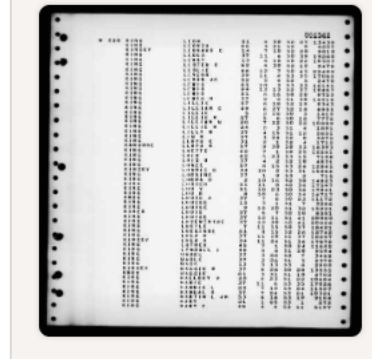

| Detail  | Source     |                                          |
|---------|------------|------------------------------------------|
| Name    |            | Martin L King Jr<br>[Martin Luther King] |
| Marriag | e Date     | 18 Jun 1953                              |
| County  |            | Perry                                    |
| State   |            | Alabama                                  |
| Source  | nformation | Alabama Center for Health Statistics     |

凸 Print

#### Send Your Find Home!

Enter your email address and we will send you a link to your personalized Discovery Page where you can view and download all of the great finds you make while here.

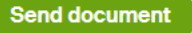

We value your privacy. <u>Read our Privacy Statement</u>

### **Immigration & Travel: Search**

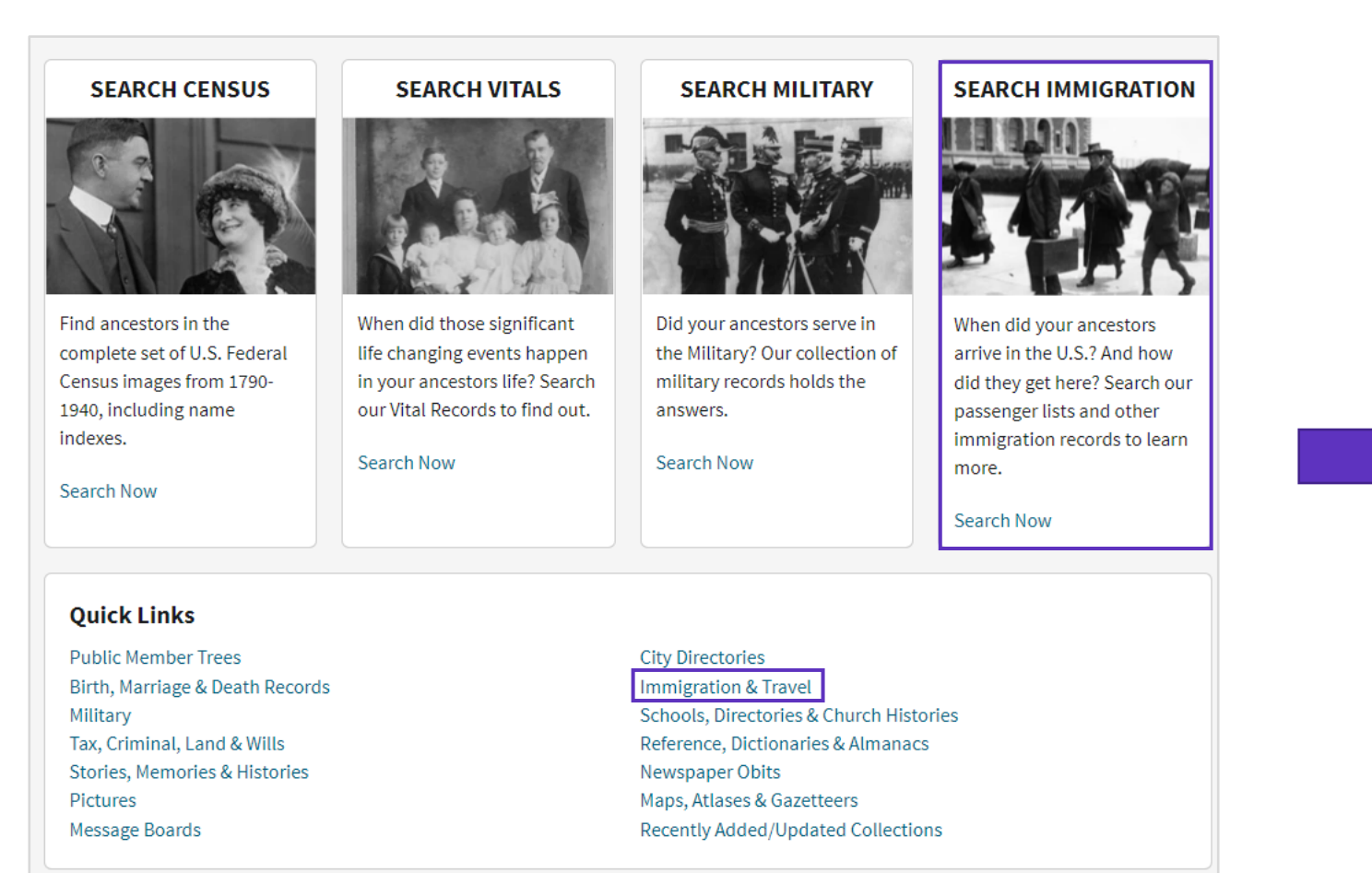

| First & Middle Nan                 | ne(s)        |              | Last Na | me                        |
|------------------------------------|--------------|--------------|---------|---------------------------|
|                                    | Day          | Month        | Year    | Location                  |
| Birth                              | —            | —            |         | City, County, State, Cour |
| Lived In                           | _            | _            | _       | City, County, State, Cour |
| Arrival                            | ~            | ~            |         | City, County, State, Cour |
| Departure                          | ~            | ~            |         | City, County, State, Cour |
| Any Event                          | _            | _            |         | City, County, State, Cour |
| Origin                             | _            | _            | _       | City, County, State, Cour |
| Keyword                            |              |              |         |                           |
| e.g. pilot or "Flying Ti<br>Gender | gers" ∽<br>R | ace/National | lity    |                           |
| Select                             | ~            |              |         |                           |

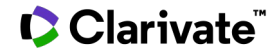

### Passenger List: Enrico Fermi

|      | e                  |              | ALL ALASIN B | S.S.  | ONTE | DI BAYOTA                   |      |                                    | P   | issenger                                                    | s sailing       | from    | GENO          |                        |           | 11NE 678       |            | 1933            |       |
|------|--------------------|--------------|--------------|-------|------|-----------------------------|------|------------------------------------|-----|-------------------------------------------------------------|-----------------|---------|---------------|------------------------|-----------|----------------|------------|-----------------|-------|
| -    |                    |              |              |       |      |                             | 1    |                                    |     |                                                             | 10              | 1       |               |                        |           | н              |            | 15              |       |
| 1    |                    |              |              |       | -    |                             | -    | Alleste                            |     | -                                                           |                 | Par     | of Neth       |                        |           |                | *Last perm | anent residence |       |
| Es # | HEAD TAX<br>STATUS | Family same  | Given name   | In Ha |      | Calling<br>er<br>scropation | -    | lipi eta langar (n.<br>Vanata tant | -   | Nationality,<br>(Country of<br>which efforts<br>or subject) | TRain or people | Country | City or loves | Vira<br>Vira<br>Namber | laund at- | Data           | Country    | City or love    | 10.00 |
|      |                    | Angelugei    | Carlo        | 35    | 7.   | Xanager                     | yes  | 4- /933<br>Italiana                | yes | Italy                                                       | Ital.So.        | ag-2    | Roma          | 208                    | Vilan     | June 2nd 1933  | Italy !    | Milano          | K     |
| 2    | Inverse            | Bottassi     | Filippo      | 65 V  | ,,   | Profess.                    | yes  | Italians                           | yes | Italy                                                       | Ital.So.        | Finly   | Diso          | 122                    | Exples    | Nay 24th 1933  | 1 the      | Naples          | 5-    |
| 1    | 19.004             | Bottazzi     | Annunzista   | 52 2  | 1.   | houswe.                     | yen  | Italiana                           | yes | Italy                                                       | Ital.Co.        | Ital    | Siena         | 121/                   | Inples    | May 24th 1933  | Italy      | Rebles          | K.    |
|      | -                  | Borri        | Giovanni     | 56    | 10   | none                        | yes  | Italian                            | yes | Italy                                                       | Ital.No.        | Italy   | Xodenn        | 197                    | Wilan     | May 29th 1933  | Italy      | Kodena          | 41    |
| 5    | DIPLOMA            | Falbo        | Arcangelo    | 24    | 6,0  | Journal.                    | yes  | Italian                            | yes | Italy                                                       | Ital.No.        | Italy   | Lago di Ro-   | 364 J64                | Itoite    | May 30th 1933  | Trafy      | Ferrara         | K     |
|      | ( Wy Silved        | Bono         | Ugo          | 48    | 6 1  | lawyer                      | yes  | Italian                            | yes | Italy                                                       | Ital.So.        | Italy   | Porgia        | Tr.10                  | VIIAn     | Jun. 3rd 1933  | Italy      | Filan           | K     |
| 1    | 95.00              | Barotti      | Felice       | 46 V  | 6.   | lawyer                      | yes  | Italian                            | yes | Italy                                                       | Ital.No.        | Italy   | Torino        | 57                     | Turin     | Jun. 1st 1933/ | Italy      | Turin           | 6     |
| -    | 3                  | Battaglia /- | Chiara       | 43    | 1 .  | houswe                      | yes  | Italian                            | Yes | Italy                                                       | Ital.So.        | tal     | Bassano di    | THE                    | Rone      | June 2nd 1933  | Italy      | Rome            | 6     |
|      | TRANSI             | Cane         | Giuseppe     | 60 V  | 4%   | BARUfact                    | t,ys | Italian                            | yes | Isaly                                                       | Ital.No.        | Itals   | Loreglia      | 205                    | Wilan     | June 1st 1933  | Italy      | Onegna          | K     |
| 10   | TRANST             | Gammits /    | Luigi        | 60 V  | 6.   | private                     | yes  | Italian                            | yes | Italy                                                       | Ital.No         | Tealy   | Como          | 190                    | Wilan     | May 24th 1933, | Isely      | Hilan           | 6     |
|      | TRANST             | De Matteis   | Nicola       | 53 J  | 1.   | Banufact                    | t.ys | Italian                            | yes | Italy                                                       | Ital.No.        | Italy   | Terino        | 56                     | Turin     | June 1st 1933  | Italy      | 7urin           | K     |
| 12   | 01                 | 2110         | Giovanni     | 67 V  | 1    | private                     | yes  | Italian                            | yes | Italy                                                       | Ital.No.        | Italy   | Torino        | 414                    | Rone      | May 31st 1933. | Inaly      | Rome            | X     |
| 13   |                    | Fermi /      | Snrico       | 32 🗸  | y ,  | Academic                    | kyes | Italian                            | yes | Italy                                                       | Ital.So.        | Italy   | Home          | 358                    | Ecoe      | May 12th 1931  | Italy      | Rone            | 6     |
| 14   | 174.45             | Catta /      | Piliherto    | 46 V  | 11   | manufac                     | t.ye | Italiana                           | yes | Italy                                                       | Ital.No.        | Italy   | Torino        | 142                    | TUFIE     | dune srd 1933  | ITELY      | Turin           | X     |
| 18   | DIPLOMAT           | Candonabe    | Pio          | AN V  | 1    | Officer                     | yes  | Italian                            | yes | Italy                                                       | Ital.No.        | linly   | Castel-       | Gov.aff.<br>363        | lione     | May 30th 1933  | Italy      | Rome            | X     |

Clarivate<sup>™</sup>

### **Naturalization Record: Enrico Fermi**

Enrico Fermi

| No. of Concession, Name | The Area and a substantial sector of the sector of the                                                                                                    |
|-------------------------|----------------------------------------------------------------------------------------------------|
|                         | STATES UNITED STATES OF AMERICA                                                                                                    |
|                         | PETITION FOR NATURAL RATION -                                                                                                    |
| 1                       | A Developed and the second second sec |
|                         | of the Party Party of the Art of the Art of  |
|                         | a B or B annual BB annual B annual Ban annual Annual Ban annual Ban annual Ba |
|                         | And in the second second secon |
|                         | The second second secon |
|                         | with DD Tab. R. 1981 - Blance, Dible and bab waite to                                                                                                    |
|                         | Training the local sector is a set of the sector of the sector is the sector of the sector is the sector of the sector of the se |
| -                       | The R 100 The International According to the Second Second |
|                         | PROFESSION DESCRIPTION                                                                                                    |
|                         | And Bree Theorem - Decision - Plantan                                                                                                    |
| 1.1                     |                                                                                                    |
|                         |                                                                                                    |
| 1                       | A CONTRACTOR OF A CONTRACTOR OF A CONTRACTOR O |
|                         | the second second secon |
| 11 -                    | All and the second state of the second state of the second state o |
| 10                      | a description of the second second second second second second second second second second second second second                                                                                                    |
| 매달리                     | CONTRACTOR DESCRIPTION OF A CONTRACTOR OF A CONTRACTOR OF A CO |
| 3                       |                                                                                                    |

| in the Illinois, U    | S., Federal Naturalization Records, 1850 | 6-1991 |  |  |  |
|-----------------------|------------------------------------------|--------|--|--|--|
| C                     | Detail Source                            | S      |  |  |  |
| Name:                 | Enrico Fermi                             | En     |  |  |  |
| Gender:               | Male                                     | lin    |  |  |  |
| Race:                 | White                                    | уог    |  |  |  |
| Petition Age:         | 42                                       |        |  |  |  |
| Naturalization Age:   | 42                                       |        |  |  |  |
| Birth Date:           | abt 1902                                 | We     |  |  |  |
| Record Type:          | Naturalization                           |        |  |  |  |
| Departure Place:      | Southampton, England                     |        |  |  |  |
| Arrival Place:        | New York                                 |        |  |  |  |
| Marriage Date:        | 19 Jul 1928                              |        |  |  |  |
| Marriage Place:       | Rome, Italy                              |        |  |  |  |
| Petition Date:        | 11 Feb 1944                              |        |  |  |  |
| Petition Place:       | Chicago, Illinois, USA                   | -      |  |  |  |
| Naturalization Place: | Chicago, Illinois, USA                   |        |  |  |  |
| Ship:                 | Franconia                                | unu    |  |  |  |
| Spouse:               | Laura                                    |        |  |  |  |
| Child:                | Nella<br>Giulio                          | Sug    |  |  |  |
|                       |                                          |        |  |  |  |

#### Send Your Find Home!

Enter your email address and we will send you a link to your personalized Discovery Page where you can view and download all of the great finds you make while here.

#### Send document

We value your privacy. <u>Read our Privacy Statement</u>

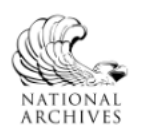

Provided in association with National Archives and Records Administration

#### Suggested Records (?)

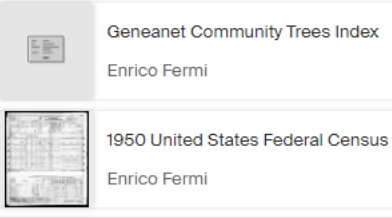

V. S. DEPARTMENT OF JUSTICE IMMIGRATION MATINEWITON SERVICE

| [Under Gener<br>Its 1:a OC 1:4]<br>b the Honorable the Of Di<br>his petition for naturalization, h<br>) My full, true, and corried that<br>) My full, true, and corried that<br>) My present place of residence<br>) Lun 422 were ald. dt                                                                                                    | PETIT<br>al Provisions                                                                                                    | ION FOR NAT                                                                                                    |                                                                                                    | Lie • 21 195 2:031                                                                                                    | o. SUNOIZ                                                                                                    |
|----------------------------------------------------------------------------------------------------|----------------------------------------------------------------------------------------------------|----------------------------------------------------------------------------------------------------|----------------------------------------------------------------------------------------------------|----------------------------------------------------------------------------------------------------|----------------------------------------------------------------------------------------------------|
| [Under Gener<br>III 001<br>the Honorable the 01 D<br>its petition for naturalizations h<br>My full, true, and correct has<br>My present place of residence<br>1 am                                                                                                    | PETIT<br>al Provisions<br>ISTRICT                                                                                                    | ION FOR NA'                                                                                                    | . 55.                                                                                                    | 1358 58 ::                                                                                                    | te obliga I                                                                                                    |
| [Under Gener<br>It Dent<br>the Honorable the I D<br>to petition for naturalization, h<br>My full, true, and correct nat<br>My present place of residence<br>tam422_ yourn old (d                                                                                                    | al Provisions                                                                                                    |                                                                                                    | <b><i>TURALIZ</i></b>                                                                                                    | ATION 10.                                                                                                    | My uses in                                                                                                    |
| the Honorable the <u>f</u> <u>D</u><br>la petition for naturalization, h<br>My full, true, and correct nas<br>My present place of residence<br>I am <u>42</u> years old (4)                                                                                                    | ISTRICT                                                                                                    | of the Nationality                                                                                                    | Act of 1940 (P                                                                                                    | ublic, No. 853, 7                                                                                                    | 6th Cong.)]                                                                                                    |
| a petition for naturalization, h<br>My full, true, and correct nat<br>My present place of residence<br>I am 42, yours old. (1)                                                                                                    | the second second                                                                                                    | Come THE UNI                                                                                                    | TED STATES                                                                                                    | CHICAG                                                                                                    | 0. ILL.                                                                                                    |
| My full, true, and correct name<br>My present place of residence<br>I am                                                                                                    | ereby made and filed.                                                                                                    | Isspectfully shows:                                                                                                    |                                                                                                    | and an article light                                                                                                    | nil edelerisi barra ana                                                                                                    |
| My present place of residence<br>I am                                                                                                    | me is ENRICO                                                                                                    | FERMI                                                                                                    | ALON                                                                                                    | 1                                                                                                    | ogecute air-                                                                                                    |
|                                                                                                    | (Newber and streets) I was born on                                                                                                    | dlawn Ave., Chice<br>Sept. 29, 1901                                                                                                    | go, Ille (3                                                                                                    | My occupation is Phy<br>Rome, Italy                                                                                                    | sicist                                                                                                    |
| My personal description is a                                                                                                    | s follows: Sex 15                                                                                                    | 5 color White com                                                                                                    | pleriodark None                                                                                                    | , color of eyesgre                                                                                                    | W, color of hair black                                                                                                    |
| sent nationality Ital                                                                                                    | Ly (7                                                                                                    | ) I am married: the na                                                                                                    | ne of my wife or hush                                                                                                    | and in Laura                                                                                                    |                                                                                                    |
| were married on July 19                                                                                                    | 9, 1928                                                                                                    | , at                                                                                                    | lome, Italy                                                                                                    | 1                                                                                                    |                                                                                                    |
| r she was born at Rome                                                                                                    | Italy                                                                                                    | (Teat)                                                                                                    | - (City of to                                                                                                    | June 16, 1                                                                                                    | 907                                                                                                    |
| entered the United States at .                                                                                                    | New York                                                                                                    | No Ye                                                                                                    | Jan . 2 . 19                                                                                                    | 39 (Test) for permanent                                                                                                    | residence in the United State                                                                                                    |
| now resides at Wi                                                                                                    | ter and street                                                                                                    | (City or town) (County                                                                                                    | and Blate)                                                                                                    | was naturalized on                                                                                                    | not (Day) (Teat)                                                                                                    |
| (City or town)                                                                                                    | (State)                                                                                                    | certificate No                                                                                                    |                                                                                                    | me a citizen by                                                                                                    |                                                                                                    |
| This we share condition, and                                                                                                    | it the listne, sea, date                                                                                                    | , and place of barea, and present p                                                                                                    | vace of residence of ear                                                                                                    | as or said canorien who is t                                                                                                    | tving, ste as ionows:                                                                                                    |
| ulio (M) Feb.                                                                                                    | 16, 1936                                                                                                    | Chicago, Illino                                                                                                    | 18                                                                                                    |                                                                                                    | • •                                                                                                    |
|                                                                                                    |                                                                                                    | ******                                                                                                    |                                                                                                    |                                                                                                    |                                                                                                    |
|                                                                                                    | P                                                                                                    | Thele                                                                                                    |                                                                                                    |                                                                                                    |                                                                                                    |
| My last place of foreign raside                                                                                                    | Corr or tr                                                                                                    | (Confir, district, proving                                                                                                    | e, or state) (Co                                                                                                    | ustry) (10) I emigra                                                                                                    | ated to the United States from                                                                                                    |
| Southampton,                                                                                                    | England                                                                                                    | (Genniez)                                                                                                    | (11) My lawfu                                                                                                    | l entry for permanent resid                                                                                                    | tence in the United States wa                                                                                                    |
| New York, N.                                                                                                    | Y.                                                                                                    | (Biate) under                                                                                                    | the name of                                                                                                    | ENRICO FERMI                                                                                                    |                                                                                                    |
| Jan. Z. 193                                                                                                    | 19                                                                                                    | on the SS Fran                                                                                                    | conia                                                                                                    | and the second descent of the                                                                                                    |                                                                                                    |
| shown by the certificate of my                                                                                                    | arrival attached to th                                                                                                    | is polition.                                                                                                    | Country of the                                                                                                    | e of active man of or some sharing                                                                                                    |                                                                                                    |
| (12) Since my lawful entry for                                                                                                    | permanent residence                                                                                                    | I have not been absent fr                                                                                                    | om the United States,                                                                                                    | for a period or periods of                                                                                                    | e months or longer, as follows                                                                                                    |
|                                                                                                    |                                                                                                    | 2                                                                                                    | 1. 1. A. M. M. M. M. M. M. M. M. M. M. M. M. M.                                                                                                    | a star to share                                                                                                    | ni sucht. Sit                                                                                                    |
| DEPARTED FI                                                                                                    | NOM THE UNITE                                                                                                    | D STATES                                                                                                    | RETUR                                                                                                    | NED TO THE UNITE                                                                                                    | D STATES                                                                                                    |
| PORT                                                                                                    | DATE<br>Month, day, year)                                                                                                    | VESSEL OF OTHER MEANS<br>OF CONVEYANCE                                                                                                    | Pour                                                                                                    | (Month, day, year)                                                                                                    | VESSEL OF OTHER MEANS<br>OF CONVEYANCE                                                                                                    |
|                                                                                                    |                                                                                                    |                                                                                                    |                                                                                                    |                                                                                                    |                                                                                                    |
|                                                                                                    |                                                                                                    |                                                                                                    |                                                                                                    |                                                                                                    |                                                                                                    |
|                                                                                                    |                                                                                                    |                                                                                                    |                                                                                                    |                                                                                                    |                                                                                                    |
|                                                                                                    |                                                                                                    |                                                                                                    |                                                                                                    |                                                                                                    |                                                                                                    |
|                                                                                                    |                                                                                                    |                                                                                                    |                                                                                                    |                                                                                                    |                                                                                                    |
|                                                                                                    |                                                                                                    |                                                                                                    |                                                                                                    |                                                                                                    |                                                                                                    |
| ) I declared my intention to b                                                                                                    | ecome a ciffman of the                                                                                                    | United States on Dec. 2                                                                                                    | . 1939                                                                                                    | in the                                                                                                    | BOMMON PLEAS                                                                                                    |
| <ul> <li>i) I declared my intention to b<br/>an of COUNTY OF BE</li> </ul>                                                                                                    | ecome a cifinan of the<br>RGEN                                                                                                    | United States on Dec. 2                                                                                                    | . 1939<br>HACKENŠÄCK                                                                                                    | in the                                                                                                    | BOMMON PLEAS                                                                                                    |
| 3) I deelared my intention to b<br>art of COUNTY OF BE                                                                                                    | ecome a citizen of the<br>RGEN                                                                                                    | United States on Dec 2<br>BERGEN COUNTRY                                                                                                    | . 1939<br>HACKENSACK                                                                                                    | (Vas) in the                                                                                                    | BOMMON PLEAS                                                                                                    |
| 3) I declared my intention to b<br>art of <u>COUNTY OF BE</u><br>iren of the United States and to                                                                                                    | ecome a cifinan of the<br>RGEN                                                                                                    | United States on 2<br>u BERGEN_COUNTER<br>Entry a trans<br>and forever all allegiance and fid                                                                                                    | . 1939<br>HACKENSACK,                                                                                                    | in the                                                                                                    | DOMMON PLEAS<br>Ottate of read<br>on in good faith to become<br>versiguity of whom or which a                                                                                                    |
| b) I desired my intention to burt of COUNTY OF BE<br>so of the United States and to<br>time I am a subject or different<br>mediately preceding the data of the south<br>the mediately preceding the data of the south of the south of the s                                                                                                    | ecome a citizen of the<br>RGEN                                                                                                    | United States on Dec 2<br>BERGEN COUNTY<br>Effer a ways<br>and forward al langinous and fid<br>to raide permanently in the Units<br>highly not a believer in the units                                                                                                    | . 1939<br>HACKENSACK,<br>(Buck<br>office (15) Iam<br>Id damage, Ibary, or                                                                                                    | in the                                                                                                    | DOMMON PLEAS<br>Ottate of word<br>on in good faith to become<br>versignity of whom or which a<br>the period of at least 30 year<br>abolatage: nor a disbeliave: nor<br>a disbeliave: nor a disbeliave: nor                                                                                                    |
| b) I dealased my intention to hart of COUNTY OF BE<br>art of COUNTY OF BE<br>sen of the United States and it<br>time I am a molect or offices,<br>spaces of the organized governme<br>() f am able of peak, the Engl<br>() f am able of peak, the Singl<br>() and able of peak the Single of the Single of t                                                                                                    | ecome a citizen of the<br>RGEN<br>> renounce absolutely<br>and it is my intention<br>this petition, an anau<br>at nor a member of o                                                                                                    | United Bastes on Dec. 2<br>at BERGEN COUNTER<br>Draft or or of the second second<br>traffic and the second second second<br>radii and with any ergenization<br>radii and with any ergenization<br>of second second second second second<br>parallely multiple do do sec. (17)                                                                                                    | 1939<br>HACKENSACK ;<br>(bitte<br>distate. (15) Iam<br>at damae, Injers, or<br>or bady of persons toda<br>Tam, and have been                                                                                                    | In the<br>Crawl<br>MJ.(A) It is my intenti<br>me, petentate, State, or so<br>not, and have not been for<br>destruction of property, or<br>hing disbelled in or opposit<br>furfing all of the periods re-                                                                                                    | BOILMON PLEAS<br>Ottate of used<br>on in good faith to become<br>versignty of when or which a<br>the period of at least 30 years<br>the period of a least 30 years<br>don to organized gavernmesel<br>fon to organized gavernmesel<br>of the organized gavernmesel<br>of the organi |
| b) I declared my intention to be<br>art of COUNTY OF BX<br>art of COUNTY OF BX<br>mediately preceding the date of<br>mediately preceding the date of<br>0 f an able to great the Largin<br>of f an able to great the Largin<br>telpies of the Constitution of                                                                                                    | ecome a citizen of the<br>RGEN<br>s renounce absolutely<br>and it is my intextion<br>at nor a member of a<br>hi language (unless p<br>the United States an                                                                                                    | t United States on Dec. 2<br>at BERGEN COUNTY<br>File of the state<br>and forever all allegiance and fid<br>to readies parametry in the Units<br>relation on a bolicover in the annew<br>bysteminy much is do sol. (17)<br>d well disposed to the good orde                                                                                                    | . 1939<br>HACKEN SACK .<br>(Bitted<br>distates. (15) Iam<br>at damage, Iajury, or<br>or bady of persons took<br>I am, and have been<br>r and happiness of the                                                                                                    | in the<br>(Year) in the<br>(Year) in the<br>A dial is any intention<br>distriction of property, are<br>distriction of property, are<br>turning all of the periods re<br>United States (18) I has<br>the periods re-<br>tained and the periods re-<br>tained and the | BOMMON PIERAS<br>Statuto a Statuto a S                                                                                                    |
| b) I deelaced my intention to be<br>art of COUNTY OF BE<br>are of the United States and it<br>time I am a subject or offices,<br>poposed is organized government<br>of a ma subject or offices,<br>poposed is organized government<br>of the test of the test of the<br>triples of the Countituition of<br>the States of America for the is                                                                                                    | course a citizen of the<br>RGEN<br>a renormos absoluted<br>this per the second second<br>the second second second<br>the second second second<br>the united second second<br>second second second second<br>second second second second<br>second second second second<br>second second second second<br>second second second second<br>second second second second<br>second second second second<br>second second second second<br>second second second second<br>second second second second<br>second second second second<br>second second second second<br>second second second second<br>second second second second second<br>second second second second second<br>second second second second second second<br>second second second second second second<br>second second second second second second second second<br>second second second second second second second second<br>second second                                                                                                    | United States on Doo 2<br>as BERGEN. COUNTY<br>File or work<br>and forwar all allegiance and fid<br>to read/operated by a fit of the<br>relative of the state of the<br>relative of the state of the<br>additional with an operation of the<br>additional with an operation of the<br>additional with a state of the<br>additional state of the state of the<br>state of the state of the state of the<br>state of the state of the state of the<br>state of the state of the state of the<br>state of the state of the state of the<br>state of the state of the state of the<br>state of the state of the state of the<br>state of the state of the state of the<br>state of the state of the state of the state of the<br>state of the state of the state of the state of the<br>state of the state of the state of the state of the<br>state of the state of the state of the state of the<br>state of the state of the state of the state of the<br>state of the state of the state of the state of the<br>state of the state of the state of the state of the state of the<br>state of the state of the state of the state of the state of the<br>state of the state of the state of the state of the state of the<br>state of the state of the state of the state of the state of the state of the<br>state of the state of the state of th                                                                       | . 1939<br>(Back EN SACK .)<br>(Back<br>distates . (16) Tam<br>ful datamen, Inilary, or<br>datamen, Inilary, or<br>lash, and back bean<br>r and bappiness of the<br>of this polition, to will                                                                                                    | in the<br>train of the second second se                                                                                                    | <b>BOMMON PLEAS</b> .<br>Other at surd<br>the period of the bottome<br>wersignty of whem or which a<br>the period of the least 30 years<br>motology, nor a disbeliaver i<br>die to organized governmeng<br>under dy law, staaded to the<br>versignt of the second second<br>the second second second<br>the second second second<br>the second second second<br>the second second second<br>the second second second<br>the second second second<br>the second second second<br>the second second second second<br>the second second second second<br>the second second second second<br>the second second second second second<br>the second second second second second second<br>the second second second second second second second<br>the second second second second second second second second<br>the second second                                                                                                    |
| b) I deelared my intention to be<br>art of COUNTY OF BE<br>sen of the United States and it<br>titms I am a subject or differe.<br>proposed to crystical government<br>of a ma able to speak the Engl<br>speced to crystical government<br>of the other than the state of<br>the d States of America for the it<br>continuously in the State in<br>Sept. 1, 194                                                                                                    | ecome a citizen of the<br>RGEN<br>a mentence absolution<br>citizen a sub-<br>static second absolution<br>citizen a menten absolution<br>citizen a menten absolution<br>citizen a menten absolution<br>the varied discourse an<br>and a super a sub-<br>static second absolution<br>absolution<br>absolu                                                          | t United States on Dec. 2<br>at BERGEN COUNTY<br>File of two<br>and forever all allegiance and fid<br>to reade partamently in the Unit<br>relation of a bolicove in the annew<br>hysicality mushis to do sol. (17)<br>at well disposed to the good ards<br>immediately preceding the date<br>is much for the item of 6 mm<br>(18) Theorem Dock hereids                                                                                                    | 1939<br>HACKEN SACK .<br>Classe<br>dily to any foreign pri<br>hal dammen. Injury, or<br>b bady of persons took<br>of bady of persons took<br>of bady of persons took<br>of this pacifican, to wil.<br>nths at least immedi<br>are made potition for i                                                                                                    | in the<br>(Year)<br>in the<br>(Year)<br>in the<br>in the<br>in                                                                                                    | BORMON PLEAS<br>Cara read<br>base and the base of the period of the set of the period of the set of years<br>in the period of the set of year<br>and the organized government<br>to be organized on the set of years<br>to be of the period of the set of the<br>1939 (Team)<br>(Team)<br>of this patition, to with sing                                                                                                    |
| i) I declared my intention to burt of COUNTY OF BE sen of the United States and the United States and the United States and the United States and the Declaration of the state of the United States of America for the the continuously in the State in Sept. 1, 194<br>(New York)                                                                                                    | ecome a citizen of the<br>RGEN<br>renounce absolutely<br>and it in yr intention<br>the United States an<br>orm of a years at least<br>, which this position<br>2<br>Year                                                                                                    | United States on Dec 2 2<br>Elite was<br>and BERGEN COUNTY<br>Elite was<br>and forever all allegiance as de flat<br>to realido permanendly in the Unit<br>realistic mot a bellagiance as de flat<br>to realido permanendly in the Unit<br>realistic mot a bellagiance and<br>the unit disposed in the Unit<br>well disposed to the speed order<br>it mundelinally preceding the date<br>it is mude for the term of 6 mo<br>. (19) I have <u>BOT</u> . herefold                                                                                                    | A 1939<br>HACKENSACK,<br>Oliver of States, (15) I are<br>distance, (15) I are<br>distance, (15) I are<br>distance, (15) I are<br>distance, (15) I are<br>and happitzens of the<br>of this patilian, to will,<br>at has at least immedil<br>are made aptilian for i                                                                                                    | in the<br>transmission of the second second<br>second second second second<br>second second second second<br>second second second second<br>second second second second<br>second second second second<br>second second second second second<br>second second second second second<br>second second second second second<br>second second second second second<br>second second second second second second<br>second second second second second second<br>second second second second second second second<br>second second second second second second<br>second second second second second second second second<br>second second second second second second second second second<br>second second                                                                                                    | Constant of the second second                                                                                                    |
| b) I dedised my intention to hart of COUNTY OF BE into a count of the output of the output of the output of the output of the output of the output of the output of the output of the output of the output of the output of the Sept. I. 194 (the output of the Sept. 1, 194 (the output of the Sept. 1, 194 (the output of the Sept. 1, 194 (the output of the Sept. 1, 194 (the output of the Sept. 1, 194 (the Sept. 1, 194 (the Sep                                                                                                    | ecome a citizen of the<br>RGEN<br>or renemens absolutely<br>the unit of the my intention<br>of the my intention<br>the unit and the second<br>the unit of the second<br>the unit of the second<br>the unit of the second<br>of the second<br>the unit of the second<br>the unit of the second<br>the unit of the second<br>the unit of the second<br>the unit of the second<br>the second the second<br>the second the second the second<br>the second the second the second<br>the second the second the second the second<br>the second the second the se                                                                                                    | United States on Dec. 2<br>at DERCEN COUNTER'<br>and force all constrained by in the Unit<br>to really are unamed by in the Unit<br>interaction are all constrained by an in the Unit<br>states are all constrained by an interaction<br>at which imposed to the good order<br>it immediately presenting the data<br>is made for the term of 6 mo<br>. (10) I have <u>Not</u> heretain<br>at Courts for the following reasons<br>at Courts for the following reasons<br>at Courts for the following reasons<br>at Courts for the following reasons<br>at Courts for the following reasons<br>at Courts for the following reasons<br>at Courts for the following reasons<br>at Courts for the following reasons<br>at Courts for the following reasons<br>at Courts for the following reasons<br>at Court for the following reasons<br>at Court for the following                                       | 1939     HACKENSACK,     Mose     Mass     Market     Market                                                                                                    | In the <u>Gran</u> in the <u>Gran</u> in the <u>Gran</u> in the <u>Hard Add</u> is a set of the the the the the the the the the the                                                                                                    | BOILDON PLEAS<br>Ottate of used<br>on In good faith to become<br>versignity of what or which a<br>the period of a least 30 years<br>fon to organized government<br>fon to organized government<br>fon to organized government<br>for to organized government<br>inter of the period of the<br>period of this petition, to wit, sine<br>two of uses                                                                                                    |
| i) I dealased my intention to hart of COUNTY OF BE<br>sart of COUNTY OF BE<br>sum of the United States and it<br>it the I am an autobic of offices,<br>proposed to organized governme<br>1) f am able of speak the Engl<br>forbies of the Constitution of<br>lited States of America for the 1<br>ontinuously in the State in<br>Sept. 1, 194<br>(Namb Char<br>State)<br>urt, and such patilion was dim                                                                                                    | ecomes a citizen of the<br>RGEN<br>a menunes absolutely<br>citize a tunity of a<br>second is any intensitien<br>the paint of the second<br>the United States an<br>arm of 8 years at load<br>the United States and<br>the United States and<br>the United                                                                                                    | United States on Dec. 2<br>at BERGEN COUNTER<br>Elle at word<br>and forwar all allegiance and fid<br>to realds permanently in the Units<br>calified with any organization.<br>Interest of the second of the second of<br>the second of the second of the<br>the second of the second of the<br>is much for the second of the second<br>(19) I have 10 <sup>-1</sup> benefatt<br>at Court for the following reasons<br>at Court for the following reasons                                                                                                    | 1939<br>HACKENSSCK.<br>Unar State of the second<br>to be an experiment<br>of the second second second<br>of the patiens, to well,<br>at the set least immedi<br>of this patiens, to well,<br>at the set least immedi<br>second second second<br>second second second second<br>second second second second<br>second second second second<br>second second second second<br>second second second second<br>second second second second<br>second second second second<br>second second second second<br>second second second second<br>second second second second<br>second second second second second<br>second second second second second second<br>second second second second second second second<br>second second second second second second<br>second second second second second second second second<br>second second se | in the in the                                                                                                    | BOMMON PIERAS<br>Obtained und Obtained<br>as in good faith to become<br>versignity of when or which a<br>the period of as least 00 years<br>abbiggen nor a disbeliaver i<br>guined by hav, stateched to the<br>versignity of the position of the position<br>Door (read)<br>of this position, is with since<br>the statement of the position of the position.                                                                                                    |
| a) I dealased my intention to be<br>art of <u>COUNTY OF BE</u><br>sen of the United States and to<br>ittime I am a molect or affress,<br>spinosed to organized governme<br>() f an able of speak the Engl<br>helpise of the Countinuition of<br>tied States of America for the s<br><b>Sept. 1, 194</b><br>(Samb<br>of and such pedition was dim<br>) Atlahed Ivertes and makin of<br>of financian be required by the<br>sef programount random of the set of the<br>of standing of the set of the set of the<br>of the set of the set of the set of the<br>of the set of the set of the set of the set of the<br>of the set of the set                                                                                                  | ecome a citizen of the<br>RGEN<br>a reneuros absolutédy<br>the reneuros absolutédy<br>the reneuros absolutédy<br>the reneuros absolutédy<br>the reneuros absolutédy<br>the reneuros absolutédy<br>the reneuros absolutédy<br>the reneuros absolutédy<br>reneuros absolutédy<br>the reneuros absolutédy<br>reneuros<br>reneuros<br>re | United States on Dec 2 2<br>at BERGEN COUNTER<br>Entry at two<br>Entry at two<br>and never all allegiance and fid<br>to relied permanently in the Unit<br>catilisted with any ergenization.<br>Any and the second states in the second<br>timmedinisty presenting the date.<br>is made for the stern of 4 mo<br>. (19) I have <u>10</u> hereted<br><u>10</u> have <u>10</u> hereted<br><u>10</u> hereted the the states<br>at Court for the following reasons<br>use for marking the assistantians.                                                                                                    | 1939     HACKEN SACK.     Control Sack (15) 1 mm     domain (15) 1 mm     domain (15) 1                                                                                                    | in the                                                                                                    | DOMMON PIEAS<br>Obtained and Obtained and Obtained and Obtained and Obtained and Obtained of the period of a stand 10 years<br>in the period of a stand 10 years<br>in the period of a stand 10 years<br>in the optained approximation<br>(united by have statewhold to the<br>resulted continuously in the<br>1939 Obtain the statewhold to the<br>1935 (Dest) (Teast<br>of this partition, for with since<br>the statewhold of the obtained<br>and do reconved.<br>Tabled States (Through doublers<br>I withous of through doublers<br>I withous of the Online<br>g withous of required by I way.                                                                                                    |
| A declared my intention to hard of COUNTY OF BE<br>art of COUNTY OF BE<br>int of COUNTY OF BE<br>int of the Original States and the<br>rime hars a subject or diffuen,<br>mediately precoding the data to<br>proposed to organized governmen<br>) I an abits of park, the Zegin<br>tables of the Countinuities of<br>the distast of America for the bits<br><b>Septe 1, 194</b><br>(tomb distance in the bits<br>of the countinuously in the State in<br><b>Septe 1, 194</b><br>(tomb distance in the bits<br>of the for paramount random so<br>of the for paramount random of<br>the for paramount random of<br>the for paramount random of<br>the for paramount random of the source of the for-<br>out of the source of the source of the source of the for-<br>source of the source of the source of the source of the source of the for-<br>out of the source of the source                                                                                             | ecome a citizen of the<br>RGEN<br>- reneurose absolutely<br>citizen absolutely<br>reneurose absolutely<br>reneurose absolutely<br>reneurose absolutely<br>reneurose absolutely<br>reneurose absolute<br>arm of a years at heat<br>issues or denied by<br>reneurose absolute<br>- reneurose<br>- reneurose<br>- ren                                                                               | United States on Dec. 2<br>at DERGEN COUNTER'<br>and forever all allegina as and in<br>the result of the second states of the second<br>and forever all allegina as and in<br>the result of the second states of the second<br>result of the second states of the second<br>particular mobile to de sol. (17)<br>at well disposed to the good ordet<br>it immediately preventing the dates<br>a made for the term of 4 mo<br>. (18) I have <u>100</u> heretain<br>at <u>States areas</u><br>and the second blowing reasons<br>it courts for the leastantilitation, are my do<br>a certificate of the saturalitation<br>it is be required by the saturalitation<br>at bott result of the saturalitation<br>and the second by the saturalitation<br>and the second by the saturalitation<br>the second by the saturalitation<br>and the second by the saturalitation<br>and the second by the saturalitation<br>and the second by the saturalitation of an article as the<br>second by the saturalitation of the second by the saturalitation<br>and the second by the saturalitation of the second by the saturalitation<br>and the second by the saturalitation of the second by the saturalitation of the second by the saturalitation of the second by the saturalitation of the second by the saturalitation of the second by the saturalitation of the second by the saturalitation of the second by the saturalitation of the second by the saturalitation of the second by the saturalitation of the second by the saturalitation of the second by the saturalitation of the second by the saturalitation of the second by the saturalitation of the saturalitation of the second by the saturalitation of the saturalitation of the saturalitation                                                                                              | A 1939<br>HACKENT ACK.<br>UNIT OF ACK.<br>UNIT OF ACK.<br>UNIT OF ACK.<br>UNIT OF ACKENT<br>of State. (16) 1 an<br>Ind damas, lairry, or<br>of this patients of the<br>of this patients of the<br>of this patients of the<br>of this patients of the<br>of this patients of the<br>of this patients of the<br>of the patients of the<br>of the patients of the<br>of the patients of the<br>of the patients of the<br>of the patients of the<br>of the patients of the<br>of the patients of the<br>of the patients of the<br>of the patients of the<br>of the patients of the<br>of the patients of the<br>of the patients of the<br>of the patients of the<br>of the patients of the of the<br>of the patients of the of the<br>of the of the of the of the of the<br>of the of the of the of the of the<br>of the of the of the of the of the<br>of the of the of the of the of the<br>of the of the of the of the of the of the<br>of the of the of the of the of the of the of the<br>of the of the of the of the of the of the of the<br>of the of the of the of the of the of the of the of the<br>of the of the of the of the of the of the of the of the<br>of the of the of the of the of the of the of the of the of the<br>of the of the of the of the of the of the of the of the of the of the<br>of the of the of                                   | Come In the Come In the Come I                                                                                                    | <b>BOMMON PIEAS</b><br>Obtained and the second<br>on in good faith to become<br>versignity of when or which a<br>the period of a least 30 years<br>line to find the second second<br>of the period of a least 30 years<br>(years)<br>1939 (Years)<br>of this pattion, to wilk since<br>the second or removed.<br>Tabled States of runch declars<br>I awful earty into the Unities<br>or witnesses resulted by inv.<br>rame be changed to                                                                                                    |
| b) I deelseed my intention to be<br>art of COUNTY OF BE<br>immo of the United States and it<br>time I am a subject or ottree,<br>specific of the Counting of the<br>ottree of the Counting of the<br>supposed in occursion of the<br>state States of America for the 1<br>continuously in the State in<br>Sept 1, 1, 194<br>(town)<br>United States of America for the<br>is of the state of a counting of the<br>state of the state of a counting of the<br>state of the state of a counting of the<br>state of the state of a counting of the<br>state of the state of a counting of the<br>state of the state of a counting of the<br>state of the state of a counting of the<br>state of the state of a counting of the<br>state of the state of a counting of the<br>state of the state of a counting of the<br>state of the state of a counting of the<br>state of the state of the state of the<br>state of the state of the state of the<br>state of the state of the state of the<br>state of the state of the state of the<br>state of the state of the state of the<br>state of the state of the state of the<br>state of the state of the state of the<br>state of the state of the state of the<br>state of the state of the state of the<br>state of the state of the state of the<br>state of the state of the state of the<br>state of the state of the state of the<br>state of the state of the state of the<br>state of the state of the state of the state of the<br>state of the state of the state of the state of the<br>state of the state of the state of the state of the<br>state of the state of the state of the state of the<br>state of the state of the state of the state of the<br>state of the state of the state of the state of the<br>state of the state of the state of the state of the<br>state of the state of the state of the state of the<br>state of the state of the state of the state of the state of the<br>state of the state of the state of the state of the state of the<br>state of the state of the state of the state of the state of the<br>state of the state of the state of the state of the state of the state of the<br>state of the state of the state of the state of the state of the state of the state | ecome a citizen of the<br>RGEN a<br>a macune absolution<br>citize a munical and<br>the printention<br>the printention<br>the printention<br>the United States an<br>arm of 2 years at least<br>a which this position<br>arm of a years at least<br>a which this position<br>are denied by th<br>part of this, my peti-<br>part of this, my peti-<br>part of this, my peti-<br>tions of denied by th<br>part of this, my peti-<br>tic mature and the second<br>arm of the second<br>the mature and the second<br>the mature and the second<br>the mature and the second<br>the mature and the second<br>the mature and the second<br>the mature and the second<br>the mature and the second<br>the mature and the second<br>the second the second<br>the second the second<br>the second the second<br>the second the second<br>the second the second<br>the second the second the second<br>the second the second the second<br>the second the second the second the second<br>the second the second the second the second the second<br>the second the second the seco                                                                                                    | United States on Dec a 2<br>at BERGEN COUNTY<br>The strend<br>and foreveral landsmann and full<br>to readle parmanently in the Unit<br>statistic may shickness that the Unit<br>statistic may shickness that the Unit<br>shick may shickness that the Unit<br>shick and shickness that the Unit<br>shick and the Unit shick and the<br>is made for the term of 6 mo<br>. (19) I have <u>100</u> the statistic<br>timmedinisty preseding the date.<br>I do not not shick and 6 mo<br>. (19) I have <u>100</u> the statistic<br>is accellated a drive the shift and the<br>all box required by the satistication<br>in the maximulication, are my do<br>a coefficient of the shift and the<br>statistic the shift and the shift and<br>the term statistic the shift and the<br>all box required by the satistic the shift and<br>maximum and the shift and the shift and<br>maximum and the shift and the shift and<br>the shift and the shift and the shift and<br>the shift and the shift and the shift and<br>the shift and the shift and the shift a                                                                   | 1939<br>HACKERSSACK.<br>Ware and the second second second<br>back of the second second second second<br>adamses, halvary, second<br>back of the second second second second<br>of this patilion, to will,<br>oth at least immedia<br>of this patilion, for will,<br>oth at least immedia<br>of the second second second<br>second second second second<br>second second second second second<br>second second second second second<br>second second second second second second<br>second second second second second second<br>second second second second second second<br>second second second second second second<br>second second second second second second second<br>second second second second second second second<br>second second second second second second second second second<br>second second second second second second second second second second second second<br>second second                                                        | in the<br>two is a my intent<br>may be a field it is my intent<br>may be a field it is my intent<br>may be a field it is a my intent<br>intend disable in a compati-<br>intend disable in a compati-<br>list of the period re-<br>sites Jane 4<br>Martin disable is a compati-<br>tion of the second second second<br>material second second second<br>istantian Sections of the<br>become a citizes of the<br>become a citizes of the<br>become a citizes of the<br>become a citizes of the<br>become a citizes of the<br>become a citizes of the<br>become a citizes of the<br>become a citizes of the<br>become a citizes of the<br>become a citizes of the<br>become a citizes of the<br>citize of the second second<br>second second second second<br>second second second second<br>second second second second<br>second second second second<br>second second second second<br>second second second second<br>second second second second<br>second second second second<br>second second second second<br>second second second second<br>second second second second<br>second second second second<br>second second second second<br>second second second second second<br>second second second second second<br>second second second second second second<br>second second second second second<br>second second second second second second<br>second second second second second second second<br>second second second second second second second<br>second second second second second second second second<br>second second sec                                          | BORMON PIERAS<br>Distance and Decome<br>versignity of when or which a<br>the period of sileast 00 years<br>ablotage, nor a disbeliever i<br>quired by hav, statewhot to the<br>versignity of the second continuously in the<br>1930 (read)<br>of this patition, to wit, since<br>the side second or removed.<br>Tailed States (I such to charac-<br>ter of such or removed.<br>Tailed States (I such to charac-<br>with eases required by law.<br>r mans be changed to                                                                                                    |
| <ul> <li>i) I deelared my intention to bart of COUNTY OF BE art of COUNTY OF BE sono of the United States and the trime I are subject or offices, resultant of the state of America for the 1 is and a big to great the English of the Countinuiton of the 1 is and the state in Sept. 1, 194</li> <li>i) Tam and the state in Sept. 1, 194</li> <li>i) An and such petition was dim of the state of America for the the for permanent residence (f)</li> <li>i) Wherefore, I, your petitions</li> <li>i) Marsadd petitioner, do switching a to mattern in the state permanent residence (f)</li> </ul>                                                                                                    | ecome a citizen of the<br>RGEN<br>a mentence absolution<br>citizen of the my intention<br>citizen of the my intention<br>citizen of the my intention<br>citizen of the my intention<br>arm of a years at least<br>a which this petition<br>a which this petition<br>a which this petition<br>a citizen of the my intention<br>and or denied by th<br>part of this, my and<br>citizen of the my intention<br>are a citizen of the my intention<br>are a citizen of the my intention<br>are a citizen of the my intention<br>are a citizen of the my intention<br>are citizen of the my intention<br>are a citizen of the my intention<br>are a citizen of the my intention<br>a                                                                                                    | <ul> <li>United States on Dec 2 2</li> <li>BERGEN, COUNTY</li> <li>City a twoi</li> <li>and foreyer all labelmans and the Unit<br/>interaction of solutions and and<br/>to reaction permanently in the Unit<br/>infiltime on a bolicy of the Unit<br/>infiltime on a bolicy of the County<br/>hydrainily mable is do sol. (17)<br/>if well disposed is the same<br/>hydrainily mable is do sol. (17)<br/>if well disposed to this good and<br/>the information of a mo-<br/>int of the solution of a mo-<br/>int of the solution of a mo-<br/>lation of the solution of a mo-<br/>lation of the solution of the<br/>label to required by the saturalisation<br/>ray that is may be semistical softiit<br/>or the counties of this position for<br/>good counties of this position for<br/>good counties of this position for<br/>good counties of this position for<br/>good counties of this position for<br/>good counties of this position for<br/>good counties of this position for<br/>good counties of this position for good counties of the solution of the solution of the solution of<br/>the solution of the solution of the solution of the<br/>solution of the solution of the solution of the solution of<br/>good counties of the solution of the solution of the<br/>solution of the solution of the solution of the solution of the<br/>solution of the solution of the solution of the solution of the<br/>solution of the solution of the solution of the solution of the<br/>solution of the solution of the solution of the solution of the<br/>solution of the solution of the solution of the solution of the solution of the<br/>solution of the solution of the solution of the solution of the<br/>solution of the solution of the solution of the solution of the<br/>solution of the solution of the solution of the solution of the<br/>solution of the solution of the solution of the solution of the<br/>solution of the solution of the solution of the solution of the<br/>solution of the solution of the solution of the solution of the<br/>solution of the solution of the solution of the solution of the<br/>solution of the solution of the solution of the solution of the solution of the<br/>solution of the solution of the solu</li></ul> | A 1939<br>HACKERSTOCK.<br>(Internet Stock), (Internet Stock), (Internet                                                                                                    | in the<br>two in the second second second second<br>is the second second sec                                                                                                    | BORMON PIERAS<br>State of the second second<br>version by a second second second<br>the period of the second second<br>the period of the second second<br>provide by have a checked to the<br>version of the second second second<br>of this petition, to with since<br>the second or removed.<br>Tabled States (If such declares<br>invitue second second second<br>second or removed.<br>Tabled States (If such declares<br>invitue second the the second<br>second or removed.<br>Tabled States (If such declares<br>invitue second the the second<br>second or removed.<br>Tabled States (If such declares<br>invitue second the the second<br>second to the best of my even<br>true, second the this petition is<br>the second second to be the second<br>true, second the this petition is<br>the second second second second<br>true, second the this petition is<br>the second second second second second<br>second second second second second<br>second second second second second second<br>true second second second second second<br>second second second second second second<br>second second second second second second<br>second second second second second second second<br>second second second second second second second second<br>second second second second second second second second second<br>second second seco                                                                                                    |

### **Additional Resources**

- Ancestry Library Edition LibGuide
- <u>HeritageQuest Online LibGuide</u>
- <u>Support Page</u>
- Additional Training: <a href="mailto:training@proquest.com">training@proquest.com</a>

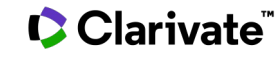

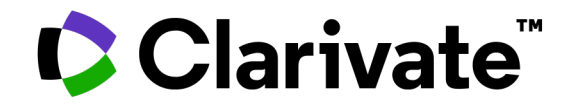

## Thank You Questions?

© 2022 Clarivate. All rights reserved. Republication or redistribution of Clarivate content, including by framing or similar means, is prohibited without the prior written consent of Clarivate. Clarivate and its logo, as well as all other trademarks used herein are trademarks of their respective owners and used under license.

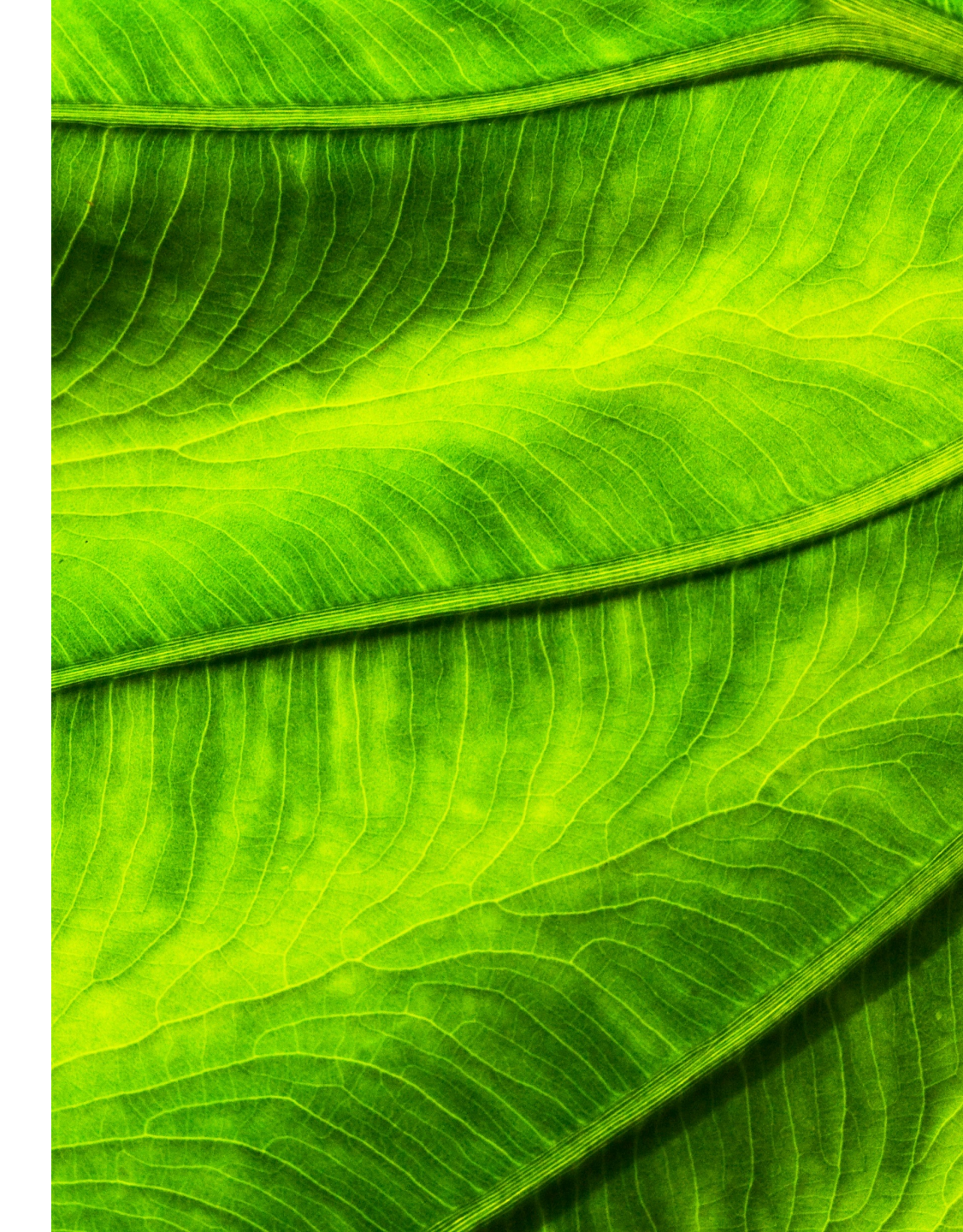